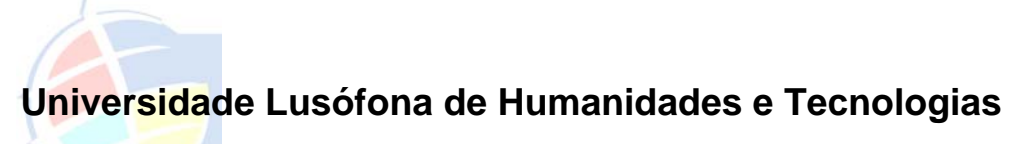

Licenciatura em Engenharia informática

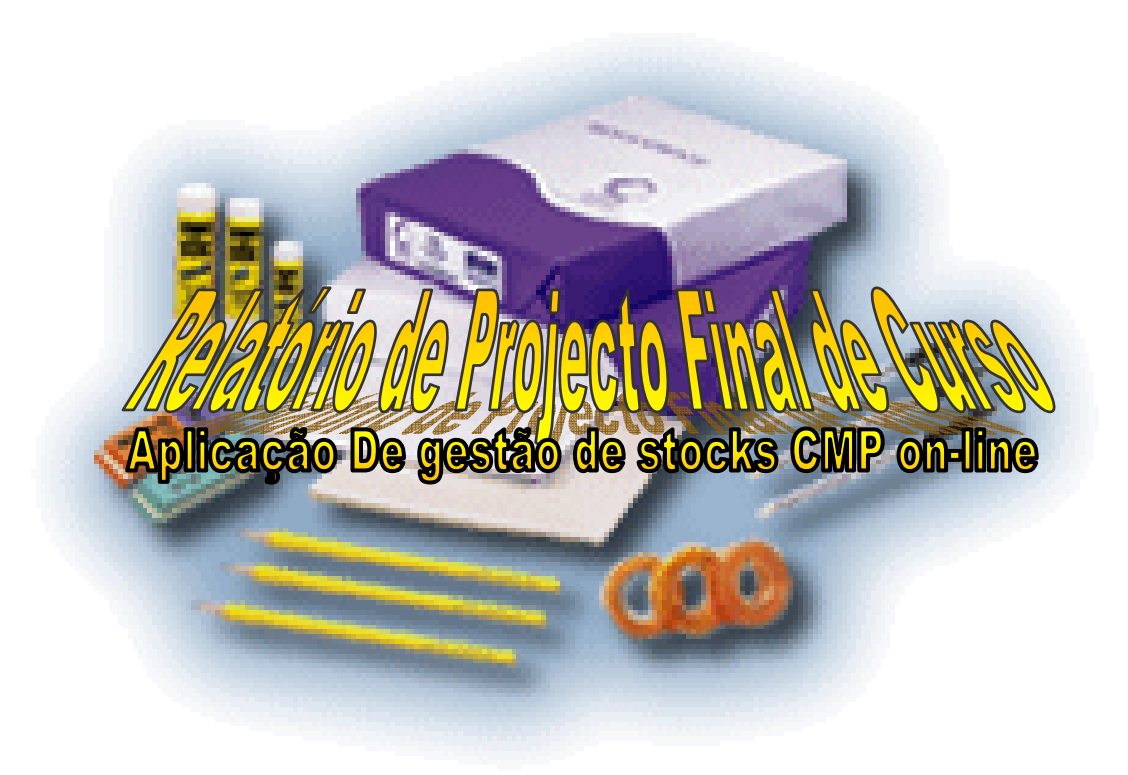

| Autor      | José Alfredo Andrade Ribeiro | 20064158 |  |
|------------|------------------------------|----------|--|
|            | Weza Anjos Pires dos santos  | 20064555 |  |
| Orientador | Dr. António Frazão           |          |  |

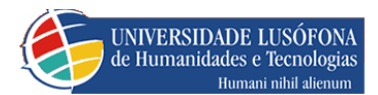

# ÍNDICE

| 1.   | INTRODUÇÃO                        | 4  |
|------|-----------------------------------|----|
| Obj  | jectivo                           | 4  |
| Âm   | bito                              | 4  |
| 2.   | DESCRIÇÃO DO PROJECTO             | 5  |
| Cro  | nograma                           | 5  |
| Arq  | luitectura                        | 6  |
| 3.   | ANÁLISE FUNCIONAL                 | 7  |
| 4.   | CONCLUSÃO                         | 12 |
| 5.   | BIBLIOGRAFIA                      | 13 |
| AN   | EXOS                              | 14 |
| Maı  | nual técnico                      | 15 |
| 1.   | DESENHO DE BASE DE DADOS          | 15 |
| 1.1. | Modelo de Entidade Relacionamento | 15 |
| 1.2. | TabUtilizador                     | 16 |
| 1.3. | TabStockHistorico                 | 17 |
| 1.4. | TabPedido                         | 18 |
| 1.5. | Tabproduto                        | 20 |
| 1.6. | TabProdutoTipo                    | 21 |

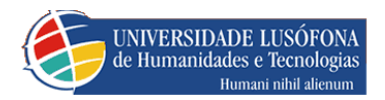

| 2. Diagramas de Use ca        | ases                     | 22                   |
|-------------------------------|--------------------------|----------------------|
| Requisição                    |                          | 22                   |
| Pedidos                       |                          | 22                   |
| Histórico de pedidos          |                          | 23                   |
| Administração de Stocks       |                          | 23                   |
| Produtos: Inserir / Remove    | er / Alterar             | 24                   |
| Categorias: Inserir / Remo    | ver / Alterar            | 25                   |
| Inserir Stocks                |                          | 26                   |
| Histórico de Stocks           |                          | 27                   |
| Gerir utilizadores (Adminis   | trador)                  | 27                   |
| Editar utilizadores           |                          | 28                   |
| Administrador de Pedidos      |                          | 29                   |
| Terminologia                  |                          | 29                   |
| Pedidos Requisitados          |                          | 31                   |
| Pedidos Pendentes             |                          | 31                   |
| Pedidos Aceites e Entregu     | es                       | 32                   |
| Pedidos Rejeitados            |                          | 32                   |
| 3. NAVEGAÇÃO                  |                          | 33                   |
| Utilizador                    |                          | 33                   |
| Administrar pedidos (Respo    | onsável)                 | 34                   |
| Gerir pedidos requisitados    | S                        | 35                   |
| Gerir pedidos pendentes       |                          | 37                   |
| Gerir pedidos aceites / entre | gues                     | 38                   |
| Gerir pedidos rejeitados      |                          | 40                   |
| Pedir material (Funcionário)  | )-requisição             | 41                   |
| histórico de pedidos          |                          | 42                   |
| Gerir todo material (Gestor)  | – adminstrador de stocks | 43                   |
| produtos/categorias: Inser    | ir alterar / desactivar  | 43                   |
| Trabalho Final de Curso       | 2/61                     | Gestão De Stocks CMP |

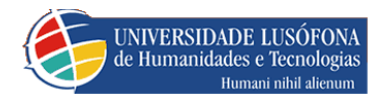

| Gerir utilizadores (Administrador) |    |
|------------------------------------|----|
| Editar utilizadores                | 52 |
| Inserir utilizadores               | 53 |
| 4. FICHEIROS                       | 56 |
|                                    |    |
| Ficheiros aspx                     | 56 |

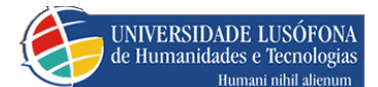

# 1. INTRODUÇÃO

Atingindo a fase final da Licenciatura em Engenharia Informática, surgiu uma proposta para elaboração de uma aplicação web de gestão de stocks por parte da Câmara Municipal de Portalegre, a ser realizada na cadeira de Projecto. A proposta baseia-se numa aplicação on-line interna. É sem dúvida uma ideia bastante eficiente para a instituição atrás referenciada podendo ser uma ferramenta muito útil e cómoda quer para os funcionários, quer para quem gere os stocks e os pedidos dos respectivos produtos. Facilitando assim a gestão, quer dos stocks, quer dos pedidos por parte dos administradores, como também dos requeridos pelos utentes. Mas esta aplicação não é só uma boa ferramenta. Sob ponto de vista dos alunos que a realizaram, foi também uma boa oportunidade para aplicar várias matérias estudadas ao longo dos 3 anos da licenciatura que contribuem para o sucesso de uma aplicação bem estruturada.

## OBJECTIVO

De um modo geral esta aplicação tem por objectivo não só a realização on-line de pedidos de produtos relacionados com o escritório, mas também a gerência do stock, aceitação/rejeição e entrega dos mesmos. Como na organização referida existem 3 grupos distintos, optámos por criar tais *entidades* correspondentes: *administradores de pedidos*, de *stocks*, e os *funcionários*. Para efeitos de teste e portabilidade, criámos nova *entidade* responsável por criar os anteriores referidos que será *administrador de utilizador* com a possibilidade de desempenhar funções e ter privilégios de outros. Assim sendo, a aplicação está dividida em 4 grandes módulos caracterizados por funcionários e 3 tipos de administradores: utilizador, stocks e pedidos.

Devido ao facto da aplicação ter sido elaborada por dois alunos, foi necessário distribuir os módulos pelos mesmos. O aluno José Ribeiro construiu os módulos administrador de pedidos e requisição de pedidos, e o aluno Weza Santos implementou os restantes módulos, ou seja, Administrador de stocks e de utilizadores. Embora os módulos tenham sido desenvolvidos por alunos diferentes, o produto final é um encaixe perfeito das 4 partes, o que evidencia o bom planeamento da aplicação.

## ÂMBITO

Neste documento estão descritas as funcionalidades a implementar na aplicação que resultaram da análise do projecto em várias reuniões entre os membros envolvidos no desenvolvimento da mesma.

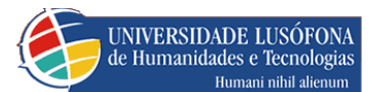

# 2. DESCRIÇÃO DO PROJECTO

## CRONOGRAMA

A tabela seguinte mostra o período de tempo que cada fase requereu no tempo total usado no desenvolvimento do projecto.

| Fases                     | Setembro | Outubro | Novembro |
|---------------------------|----------|---------|----------|
| 1ª Estudo das Tecnologias |          |         |          |
| 2ª Análise e Modelação    |          |         |          |
| 3ª Desenvolvimento        |          |         |          |
| 4ª Documentação           |          |         |          |

TABELA 1 – CRONOGRAMA

A primeira fase do projecto surgiu após apresentação dos requisitos da aplicação. Embora a duração tenha sido de 2 meses o resultado visível foi pouco, pois consistiu em optar entre 2 estruturas de programação para gerar conteúdo dinâmico na Web: ASP(*Active Server Pages*) e PHP(*Hypertext PreProcessor*). Uma vez que só tínhamos contacto directo com PHP, e preferência em *Visual Basic,* decidimos experimentar ASP com VB. Outro tipo de tecnologia em que perdemos boa parte do tempo, relacionado com o anterior, foi na escolha da SGBD(Sistemas de Gestão de Base de Dados): Microsoft SQL Server e MySql. A 1ª opção acabou por ser mais acertada por causa da melhor integração de ligação ao SGBD.

Como se observa na tabela acima, a segunda fase ocorre na mesma altura que a primeira, isto porque queríamos certificar que o modelo da base de dados não iria alterar muito face às tecnologias optadas. Felizmente, a análise foi bem conseguida, pois com o desenvolvimento houve muito poucas alterações.

A fase desenvolvimento começa após as anteriores fases estarem definidas, mas no nosso caso ela começou praticamente junto, pois não estávamos nada habituados a programar para plataforma Web. Mas o resultado prático é que evitámos ao máximo ter que voltar atrás quando uma dificuldade foi encontrada.

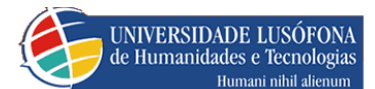

## ARQUITECTURA

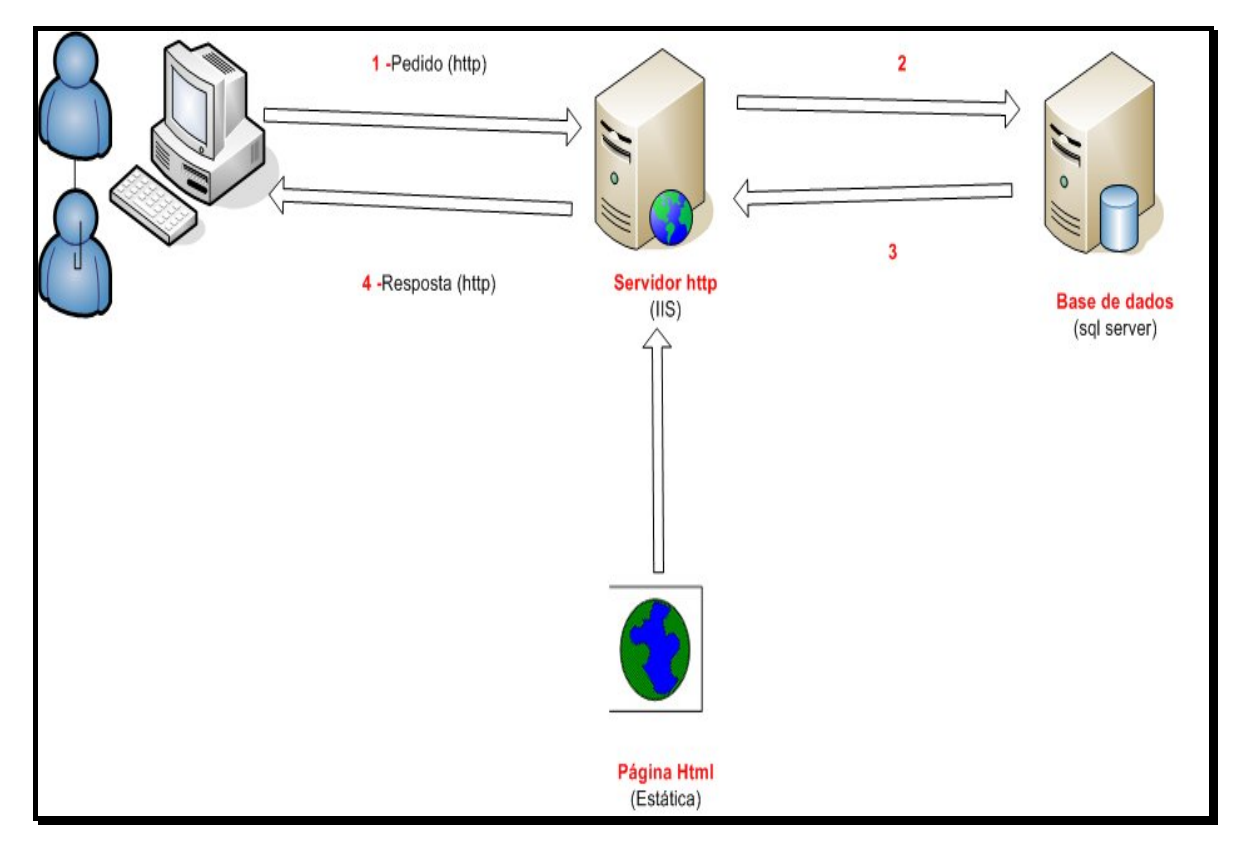

FIGURA 1 - ARQUITECTURA

Na primeira vez, é efectuado o pedido via HTTP à página estática HTML de Login (1) e o servidor de páginas é o único a funcionar por enquanto. Só depois de utilizador introduzir os dados, estes serão enviados e autenticados noutro servidor de base dados (2) que envia a resposta para servidor de páginas (3) e utilizador final vê o resultado final (4). No caso desta arquitectura, o servidor de páginas HTTP e base de dados SQL encontram-se separadas mas podem-se encontrar na mesma máquina.

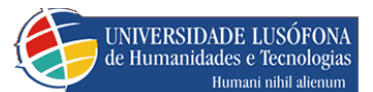

# 3. ANÁLISE FUNCIONAL

Numa descrição global da aplicação são identificados os seguintes perfis de utilizador:

- Pedir material (Funcionário) requisição;
- Gerir pedidos (Responsável) administrador de pedidos;
- Gerir todo material (Gestor) administrador de stocks;
- Gerir utilizadores (Administrador) administrador de utilizadores.
- Funcionário
  - 1. **Realizar Pedidos** Realiza pedidos de material, indicando a quantidade e a nota se necessário.
  - 2. Ver histórico Visualizar o histórico dos pedidos realizados.

#### Responsável

- 1. Aceitar Pedidos Requisitados Aceita os pedidos realizados pelos funcionários, de modo a passarem ao estado de aceite.
- 2. Rejeitar Pedidos Requisitados Rejeita os pedidos realizados pelos funcionários, de modo a passarem ao estado de rejeitado.
- **3.** Visualizar pedidos requisitados Vê a lista pedidos que foram requisitados.
- 4. Visualizar Pedidos Pendentes Vê a lista pedidos que estão pendentes em termos de stock existente;
- Visualizar Pedidos aceites/entregues Vê a lista de pedidos aceites de forma a gerar relatório e passar o pedido de aceite a entregue, no qual passa a ver a lista destes últimos;
- 6. Visualizar histórico de pedidos Visualiza o histórico dos pedidos realizados num geral.

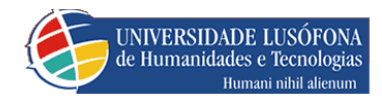

#### Gestor

1. Inserir Produtos – Inserir novos produtos com a quantidade inicial.

**2. Remover Produtos –** Pode remover produtos já existentes referentes a uma categoria já existente.

**3.** Alterar produtos – O Gestor pode alterar produtos já existentes referentes a uma categoria já existente.

4. Inserir categorias – O Gestor pode inserir novas categorias.

5. Remover categorias – O Gestor pode remover categorias já existentes.

6. Alterar categorias - O Gestor pode alterar categorias já existentes.

7. Inserir Stocks (Stocks/ quantidades ) - O Gestor pode aumentar o stock dos produtos já existentes

**8.** Histórico de stocks – O Gestor pode ver a sequência das alterações feitas nos stocks

#### Administrador

**1. Inserir utilizadores** – O administrador insere os utilizadores dando-lhe os perfis adequados a sua função.

**2. Lista Utilizadores -** O administrador faz uma listagem detalhada dos utilizadores por perfis, em que pode remover e alterar os mesmos.

**3. Editar Utilizadores -** O administrador pode alterar um utilizador já existente.

**4. Apagar Utilizadores -** O administrador pode apagar um utilizador já existente.

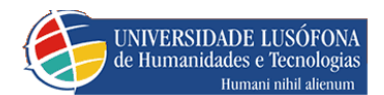

Depois desta breve descrição passamos a uma análise mais detalhada identificando Actores e respectivos *Use Cases* do sistema. No contexto da aplicação foram identificados os seguintes actores:

| Actores       | Descrição                                                                                                    |  |
|---------------|----------------------------------------------------------------------------------------------------|--|
| Funcionário   | Neste perfil o utilizador apenas pode realizar pedidos e ver o histórico dos mesmos.                                                                           |  |
| Responsável   | Neste perfil o utilizador pode aceitar e rejeitar pedidos requisitados, tal como visualizar pedidos pendentes, entregues, e o seu histórico de pedidos         |  |
| Gestor        | È responsável pela inserção de tipos de produtos e novos produtos referentes a um tipo, tal como, da inserção do stock dos mesmos caso estes estejam em falta. |  |
| Administrador | É responsável por todo o processo de<br>Gestão de utilizadores com qualquer<br>perfil                                                                          |  |

TABELA 2-ACTORES

Assim tomando como referência os actores, vamos identificar os use cases em que participam:

#### Realizar pedidos (Funcionário);

| Actor       | Use Cases |   |                                                         |
|-------------|-----------|---|---------------------------------------------------------|
|             |           | • | Lista categorias                                        |
|             | Pedido    | • | Lista produtos/categoria                                |
| Funcionário |           | • | Requisita produto                                       |
|             | Histórico | • | Lista histórico de pedidos<br>requisitados pelo próprio |
|             | Ajuda     | • | Visualiza uma ajuda referente a esta parte do sistema   |

TABELA 3- ACTOR FUNCIONÁRIO

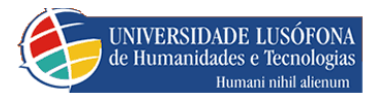

## Gerir utilizadores (Administrador);

| Actor         | Use Cases |                                                         |  |
|---------------|-----------|---------------------------------------------------------|--|
|               | Inserir   | Inserir utilizadores                                    |  |
|               |           | Listar Utilizadores                                     |  |
| Administrador | Listar    | Remover utilizadores                                    |  |
|               |           | Alterar utilizadores                                    |  |
|               | ajuda     | • Visualiza uma ajuda referente a esta parte do sistema |  |

TABELA 4- ACTOR ADMINISTRADOR

## Gerir Pedidos (Responsável);

| Actor       | Use Cases                  |                                                                                   |  |  |
|-------------|----------------------------|-----------------------------------------------------------------------------------|--|--|
|             |                            | Lista de pedidos requisitados                                                     |  |  |
|             | Gerir Pedidos Requisitados | Aceita pedido                                                                     |  |  |
|             |                            | Rejeita pedido                                                                    |  |  |
|             | Gerir Pedidos Pendentes    | Lista de pedidos pendentes                                                        |  |  |
| Responsável |                            | Actualiza pedido                                                                  |  |  |
|             | Gerir Pedidos Entregues    | Lista de pedidos aceites / entregues                                              |  |  |
|             |                            | Fazer relatório                                                                   |  |  |
|             | Gerir Pedidos Rejeitados   | Lista de pedidos rejeitados                                                       |  |  |
|             | Ajuda                      | <ul> <li>Visualiza uma ajuda<br/>referente a esta parte do<br/>sistema</li> </ul> |  |  |

TABELA 5-ACTOR RESPONSÁVEL

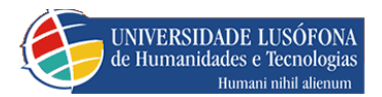

## Gerir todo material (Gestor);

| Actor  |                             |            | Use Cases                                                                                                    |
|--------|-----------------------------|------------|----------------------------------------------------------------------------------------------------|
|        | Inserir, alterar<br>remover | Categorias | <ul> <li>Lista de categorias</li> <li>Inserir categorias</li> <li>Alterar categorias</li> <li>Eliminar categorias</li> </ul>   |
| Gestor |                             | Produtos   | <ul> <li>Lista de produtos/categoria</li> <li>Inserir produtos</li> <li>Alterar produtos</li> <li>Eliminar produtos</li> </ul> |
|        | Stocks/quantidade           |            | <ul><li>Lista de produtos</li><li>Inserir quantidade</li></ul>                                                                 |
|        | Stocks /histórico           |            | Lista das alterações de stock                                                                                                  |
|        | Histórico                   |            | <ul> <li>Lista de alterações de stock</li> </ul>                                                                               |
|        | Ajud                        | a          | • Visualiza uma ajuda referente a esta parte do sistema                                                                        |

TABELA 6- ACTOR GESTOR

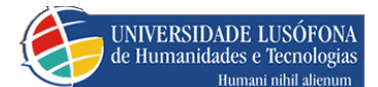

## 4. CONCLUSÃO

Embora esta aplicação pareça simples para gestão, é de extrema utilidade para qualquer tipo de organização em que haja vários tipos de materiais e/ou mais do que uma pessoa a geri-los. Desde que as máquinas estejam ligadas em rede não será necessário instalá-las ou configurá-las, mas em apenas um, o servidor. Uma vez que a aplicação integra vários tipos de informações, fica mais rápido e confortável realizar operações simples como por exemplo: notificar existência de stock, gerar relatórios, ou verificar quem pediu/aceitou mais material.

Dependendo do tipo de organização que utilizará nosso programa e como o fará, algumas situações novas podem surgir, previstas ou não. Por isso, com essa versão procuramos o equilíbrio da complexidade de uso face a estas potencialidades. Logo, é uma aplicação ideal para ser utilizada de forma adaptada por duas razões: complexidade/hierarquia da organização e a busca da simplicidade de forma intuitiva para que a maioria dos utilizadores não queira voltar ao método tradicional.

Desde a análise funcional descrita em diagramas que se baseou nas funcionalidades pretendidas pelo cliente, passando pelo planeamento do desenho até à implementação da aplicação vai um caminho que tem de ser percorrido para se atingir um produto final robusto que satisfaz todos os requisitos do cliente.

As tecnologias usadas são bastante adequadas e comuns, visto que o Visual Basic em conjunto com a base de dados SQL Server, dotam a aplicação de bastante robustez, flexibilidade e segurança.

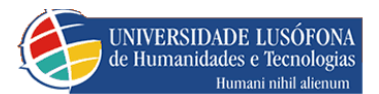

## 5. BIBLIOGRAFIA

Bastiaan wilderon ; José santos. Aplicações web dinâmicas com asp.net.Erica, 2005.

Pedro coelho. Javascript animação e programação de paginas web.FCA,2002.

Osmar Silva. Javascript avançado, animação interactividade e desenvolvimento de aplicativos.Érica,2006.

Ana Mendes;Francisco Guimarães; Sérgio Oliveira. Programação de base de dados com Visual Basic.net 2003.FCA,2003.

Artigos .net . Acedidos em :

http://www.macoratti.net/

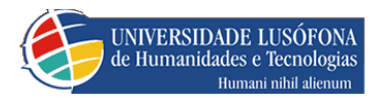

# ANEXOS

Trabalho Final de Curso

# MANUAL TÉCNICO

# 1. DESENHO DE BASE DE DADOS

## 1.1. MODELO DE ENTIDADE RELACIONAMENTO

A aplicação desenvolvida implementa o seguinte diagrama entidade relacionamento:

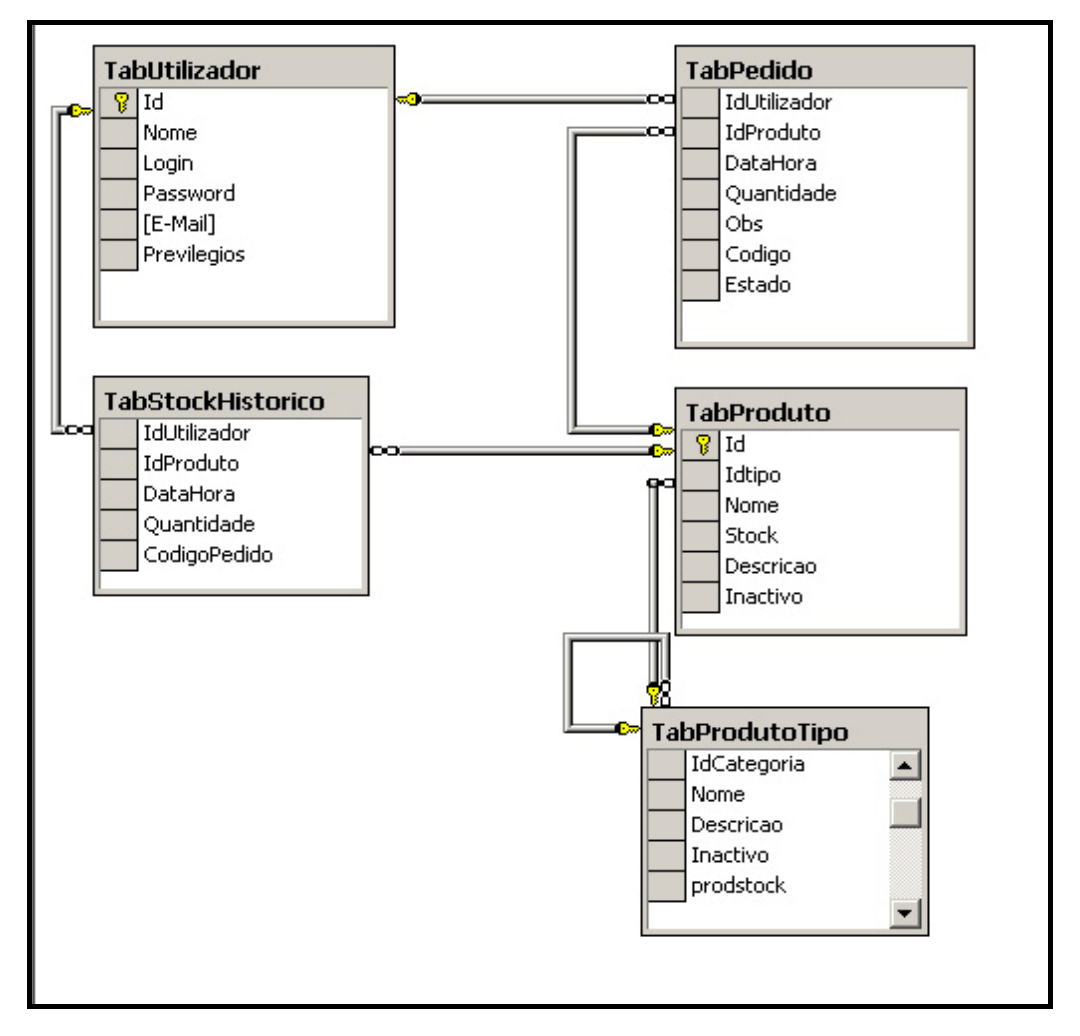

FIGURA 2 - DIAGRAMA DA BASE DE DADOS

Em conformidade com o diagrama acima, as seguintes entidades fazem parte do sistema:

| F | UNIVERSIDADE LUSÓFONA<br>de Humanidades e Tecnologias | Engenharia Inforr       | nática |
|---|-------------------------------------------------------|-------------------------|--------|
|   | Entidade/funcionalidade                               | Abreviatura no diagrama |        |
|   | Utilizador [qualquer]                                 | TabUtilizador           |        |
|   | Pedido                                                | TabPedido               |        |
|   | Produto                                               | TabProduto              |        |
|   | Histórico do stock                                    | TabStockHistorico       |        |
|   | Tipo de produto                                       | TabProdutoTipo          |        |

TABELA 7-CORRESPONDENCIA DA BASE DE DADOS

1.2. TABUTILIZADOR

O Sistema vai armazenar os dados referentes ao utilizador .

|            | Column Name | Data Type | Length | Allow Nulls |
|------------|-------------|-----------|--------|-------------|
| <b>₽</b> ₿ | Id          | int       | 4      |             |
|            | Nome        | varchar   | 50     | V           |
|            | Login       | varchar   | 40     |             |
|            | Password    | varchar   | 40     | V           |
|            | [E-Mail]    | varchar   | 50     | V           |
|            | Previlegios | int       | 4      | V           |
|            |             |           |        |             |

FIGURA 3 - ENTIDADE UTILIZADOR

• A Entidade Utilizador é constituída por 6 campos em que :

1. **Id** - Que corresponde a chave primária da entidade que guarda o id referente ao registo de um determinado utilizador.

2. **Nome** - Guarda o nome de utilizador , ou seja o nome do utilizador.

3. **Loguin** – Guarda o Login do utilizador, ou seja o nome com que o utilizador faz login.

4. **Password** – Guarda a palavra pass do utilizador cifrada em md5.

5. **[E-Mail]** - Guarda o E-mail do utilizador.

6. **Previlegios** -Guarda um valor referente ao perfil (privilégio/s) referente a esse utilizador em que

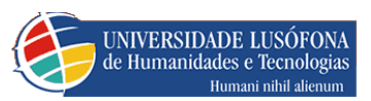

ter

- Pedir material (Funcionário) tem como valor "1"
- Gerir pedidos (Responsável) tem como valor "2"
- Gerir todo material (Gestor) tem como valor "4"
- Gerir utilizadores (Administrador) tem como valor "8"

Em que se um utilizador tiver vários destes privilégios, o valor guardado na base de dados corresponde a soma do valor de todos os privilégios pertencentes a ele.

## 1.3. TABSTOCKHISTORICO

O Sistema vai armazenar os dados referentes ao histórico de stocks, ou seja cada vez que um administrador de stocks altera o stock de um determinado produto, essa alteração é guardada de forma a que um dia mais tarde se possa uma percepção das respectivas alterações de stock efectuadas .

| Column Name  | Data Type | Length | Allow Nulls |
|--------------|-----------|--------|-------------|
| IdUtilizador | int       | 4      |             |
| IdProduto    | int       | 4      |             |
| DataHora     | datetime  | 8      |             |
| Quantidade   | int       | 4      | V           |
| CodigoPedido | int       | 4      | V           |
|              |           |        |             |

FIGURA 4 - TABELA STOCK HISTÓRICO

- **IdUtilizador** Guarda o o id do Utilizador que alterou o stock.
- **IdProduto** Guarda o id do produto que foi efectuada a alteração de stock.
- **DataHora** Guarda a data e a hora a que a alteração de stock foi efectuada.
- **Quantidade** Guarda a quantidade foi alterado do stock.

• **Código Pedido** – Guarda o código do pedido que foi aceite e dentro de stock, para se saber a quantidade de stock que foi retirada.

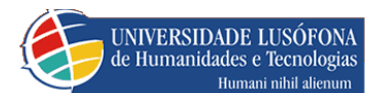

## 1.4. TABPEDIDO

O Sistema vai armazenar os dados referentes quer aos pedidos requisitados, quer aos pedidos pendentes, quer aos entregues ou os pedidos rejeitados.

|   | Column Name   | Data Type | Length | Allow Nulls |
|---|---------------|-----------|--------|-------------|
| • | ),dUtilizador | int       | 4      |             |
|   | IdProduto     | int       | 4      |             |
|   | DataHora      | datetime  | 8      | V           |
|   | Quantidade    | int       | 4      | V           |
|   | Obs           | varchar   | 50     | V           |
|   | Codigo        | int       | 4      | V           |
|   | Estado        | smallint  | 2      | V           |
|   |               |           |        |             |

#### FIGURA 5 - TABELA PEDIDO

1. **IdUtilizador** – Consoante o campo Estado, é guardado o Id quer do utilizador que fez o pedido, que aceitou/rejeitou o mesmo.

2. **Id\_produto** – é guardado o id do produto pedido, aceite ou rejeitado.

3. **DataHora** – é guardada a hora em que o pedido foi efectuado , diferente para cada tipo de pedido.

- 4. **Quantidad**e é guardada a quantidade do produto escolhido pelo utilizador.
- 5. **Obs** São guardadas possíveis observações referentes a um pedido.
- 6. **Código** é guardado o código do pedido
- 7. **Estado** é guardado o estado do pedido que funciona da seguinte forma:
- Estado Requisitado no campo estado é guardado como valor "0"
- Estado Pendente no campo estado é guardado como valor "1"
- Estado Aceite no campo estado é guardado como valor "2"
- Estado Rejeitado no campo estado é guardado com valor "3"

• Estado entregue - no campo estado é guardado com valor "4", que nos diz que esse pedido já foi entregue, ou seja já foi gerado o relatório correspondente a ele.

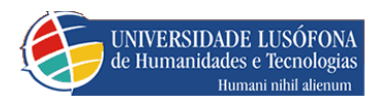

Nesta tabela nunca se removem pedidos, pois eles servem também como histórico. Apenas se cria outro referente ao mesmo, mas com estado diferente. Vejamos o exemplo abaixo

|   | IdUtilizador | IdProduto | DataHora          | Quantidade | Obs           | Codigo | Estado |
|---|--------------|-----------|-------------------|------------|---------------|--------|--------|
| • | 41           | 15        | 03-10-2007 16:46: | 40         | <null></null> | 1      | 0      |
|   | 41           | 15        | 03-10-2007 16:51: | 30         | <null></null> | 1      | 2      |
|   | 41           | 15        | 03-10-2007 16:51: | 10         | <null></null> | 1      | 1      |
| * |              |           |                   |            |               | J      |        |

FIGURA 6-EXEMPLO DE PEDIDO COM VÁRIOS ESTADOS

Neste caso, o pedido foi feito pelo mesmo utilizador o **idUtilizador** é o mesmo , o código do pedido(**A**)também é o mesmo, só o que muda é o estado do pedido , o primeiro é requisitado =  $0_{(1)}$ , o segundo é pendente = $2_{(2)}$ , e o terceiro é entregue =  $3_{(3)}$ .

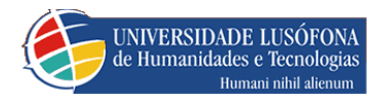

## 1.5. TABPRODUTO

### O Sistema vai armazenar os dados referentes aos produtos.

|            | Column Name | Data Type | Length | Allow Nulls |
|------------|-------------|-----------|--------|-------------|
| <b>₽</b> ₿ | 10          | int       | 4      |             |
|            | Idtipo      | int       | 4      |             |
|            | Nome        | varchar   | 100    | V           |
|            | Stock       | int       | 4      |             |
|            | Descricao   | varchar   | 450    | V           |
|            | Inactivo    | bit       | 1      |             |
|            |             |           |        |             |

#### FIGURA 7 - TABELA PRODUTO

- Id Corresponde ao id do produto
- IdTipo Corresponde ao id do tipo de produto referente ao produto em causa.
- Nome Corresponde ao nome do produto
- **Stock** Corresponde ao stock do produto
- **Descrição** Corresponde a uma breve descrição do produto
- **Inactivo** guarda "1" caso o produto estiver activo e "0" caso

inactivo.

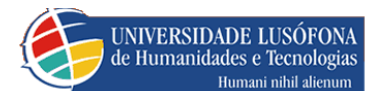

### 1.6. TABPRODUTOTIPO

|    | Column Name | Data Type | Length | Allow Nulls |
|----|-------------|-----------|--------|-------------|
| 18 | Id          | int       | 4      |             |
|    | IdCategoria | int       | 4      | V           |
|    | Nome        | varchar   | 100    | V           |
|    | Descricao   | varchar   | 450    | V           |
|    | Inactivo    | bit       | 1      |             |
|    | prodstock   | int       | 4      | V           |
|    |             |           |        |             |

O Sistema vai armazenar os dados referentes às categorias do produto.

| FIGURA  | 8 – | TABELA | TABPROF   | UTOTIPO |
|---------|-----|--------|-----------|---------|
| 1100101 | 0   | INDLLN | I MDI KOL | 0101110 |

- Id Corresponde
- **IdCategoria** Corresponde ao id da categoria do produto.
- **Nome** Corresponde ao nome da categoria.
- **Descricao** Corresponde a descrição da categoria.
- **Inactivo** guarda 1 caso esteja activo e 0 caso inactivo.

• **Prodstock** - Indica o nº de produtos com stock>0, basicamente só interessa quando campo Inactivo é 1, pois quando se desactiva uma categoria ela só é visível se ainda existirem produtos com stock>0.

**Nota** : quando se desactiva uma categoria, todos os produtos associados a ela são desactivados.

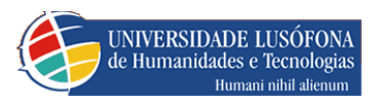

# 2. DIAGRAMAS DE USE CASES

# REQUISIÇÃO

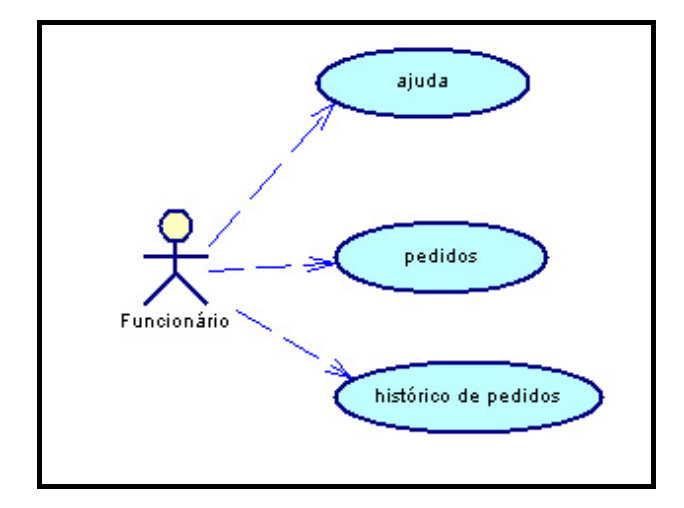

FIGURA 9 - DIAGRAMA DE USE CASES 1 - REQUISIÇÃO

- **Pedidos** o funcionário realiza o seu pedido
- <u>Ajuda</u> ajuda sobre a utilização desta parte do sistema
- Histórico de pedidos o funcionário vê o histórico dos seus pedidos

## PEDIDOS

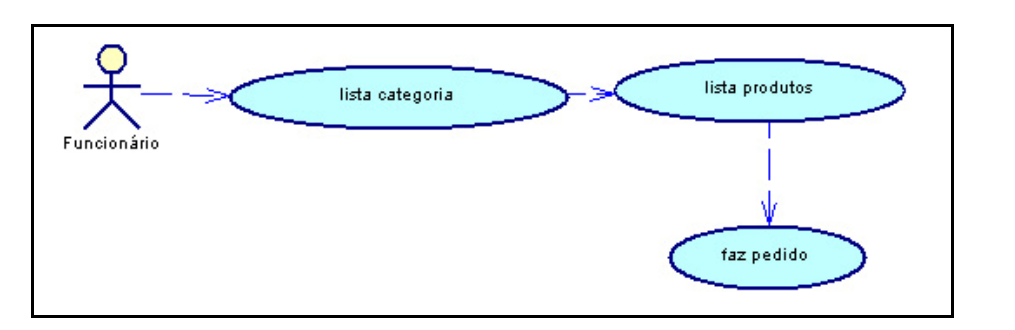

FIGURA 10 - DIAGRAMA DE USE CASES 2 - PEDIDOS

• Lista categoria – o funcionário vê a lista de todas as categorias existentes.

• **Lista produtos** - o funcionário vê a lista de todas os produtos referentes à categoria seleccionada.

• **Faz pedido** – o funcionário escolhe a quantidade desejada , em cada item da lista e realiza o pedido do produto que deseja, um a um.

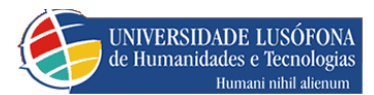

## HISTÓRICO DE PEDIDOS

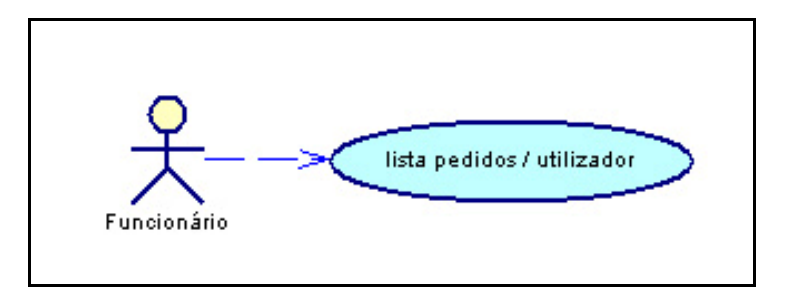

FIGURA 11 - DIAGRAMA DE USE CASES 3 – HISTÓRICO DE PEDIDOS

• Lista categoria – o funcionário vê uma lista de todos os pedidos já realizados por si.

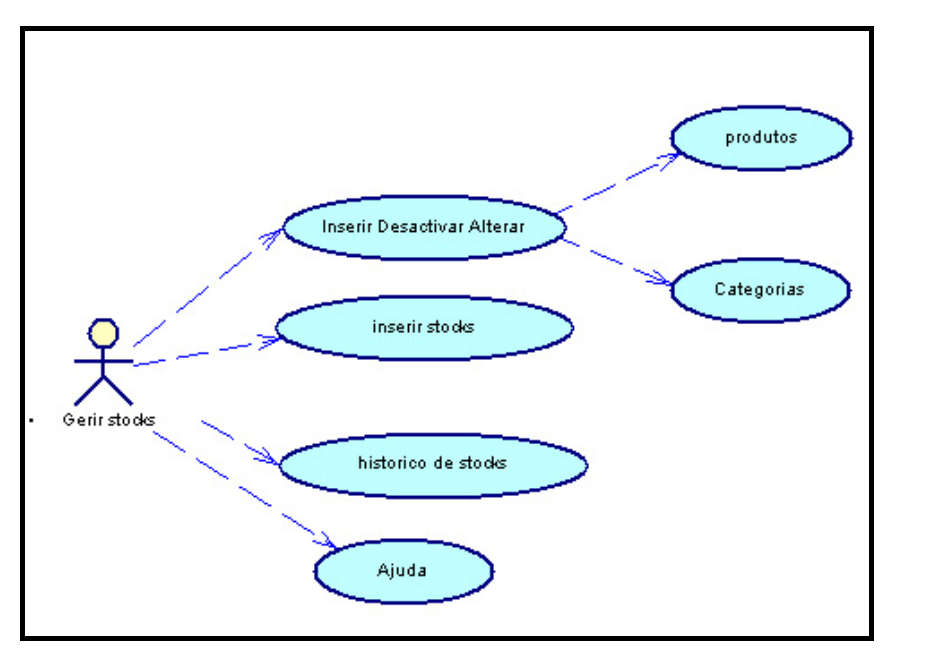

## ADMINISTRAÇÃO DE STOCKS

FIGURA 12 - DIAGRAMA DE USE CASES 4 - ADMIN STOCKS

• **Inserir / Desactivar / Alterar** – o gestor pode alterar remover e inserir novas categorias e produtos ..

• **Produtos** – o gestor pode alterar, desactivar e inserir novos produtos, dentro de uma categoria, tal como removê-los de categoria em categoria.

- **Categorias** o gestor pode alterar desactivar e inserir novas categorias.
- Trabalho Final de Curso
- 23/61

Gestão De Stocks CMP

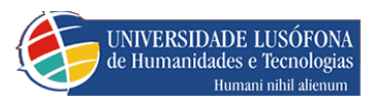

• Inserir Stocks – o gestor alterar o stock de um produto

• **Histórico de stocks** – o gestor pode visualizar uma lista das alterações de stock feitas até então.

• Ajuda - o gestor tem uma ajuda referente ao sistema que está a ser utilizado

PRODUTOS: INSERIR / REMOVER / ALTERAR

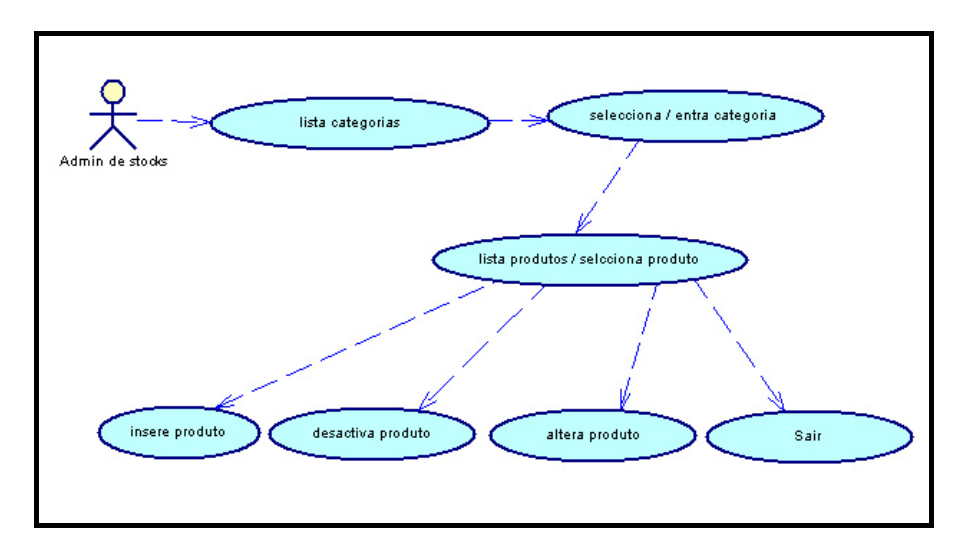

FIGURA 13 - DIAGRAMA DE USE CASES 5 - INSERIR/DESACTIVAR/ALTERAR PRODUTO

- **Lista categorias** o gestor vê a lista de categorias existente.
- Selecciona / entra categoria ao seleccionar um item no passo anterior entra nesse item.

• Lista produtos / seleciona produto – ao seleccionar um item no passo anterior mostra os produtos referentes a essa categoria

- **Sair** o gestor sai do produto seleccionado anteriormente.
- **Insere produto** o gestor insere um novo produto dentro da categoria seleccionada

• **Desactiva categoria** – o gestor desactiva o produto seleccionado dentro da categoria seleccionada

• Altera categoria – o gestor altera o produto seleccionado dentro da categoria seleccionada

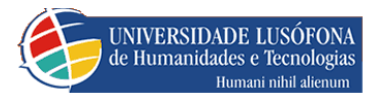

## CATEGORIAS: INSERIR / REMOVER / ALTERAR

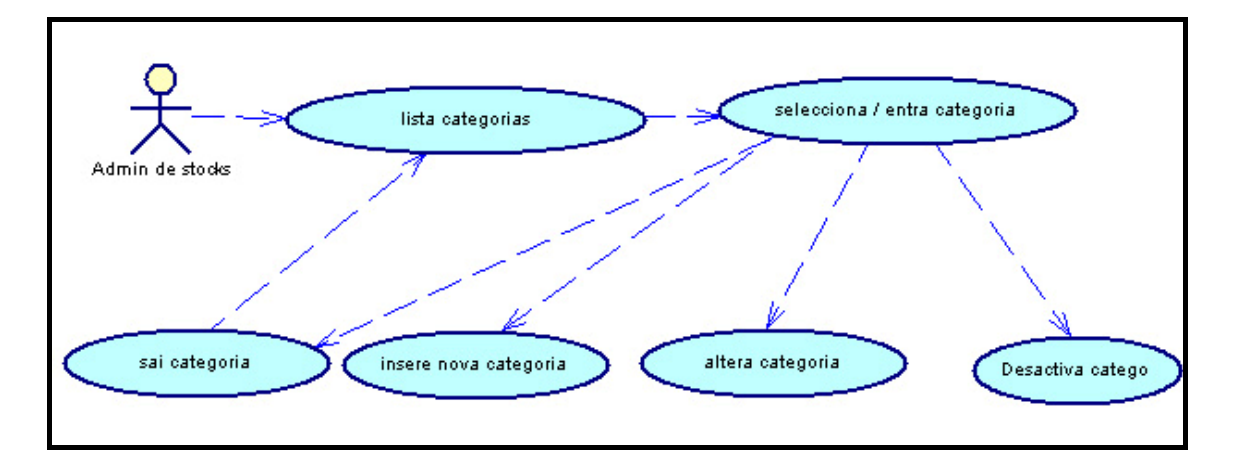

FIGURA 14- DIAGRAMA DE USE CASES 6 – INSERIR/DESACTIVAR/ALTERAR CATEGORIA

• **Lista categorias** – o gestor vê a lista de categorias existente.

• Selecciona / entra categoria – o gestor, ao seleccionar um item no passo anterior entra nesse item.

- Sai categoria o gestor sai da categoria seleccionada anteriormente.
- **Insere nova categoria** o gestor insere uma nova categoria dentro daquela que entrou..
- **Desactiva categoria** o gestor desactiva a categoria seleccionada.
- Altera categoria o gestor altera a categoria seleccionada

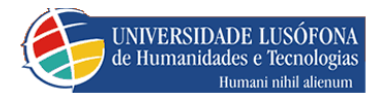

## **INSERIR STOCKS**

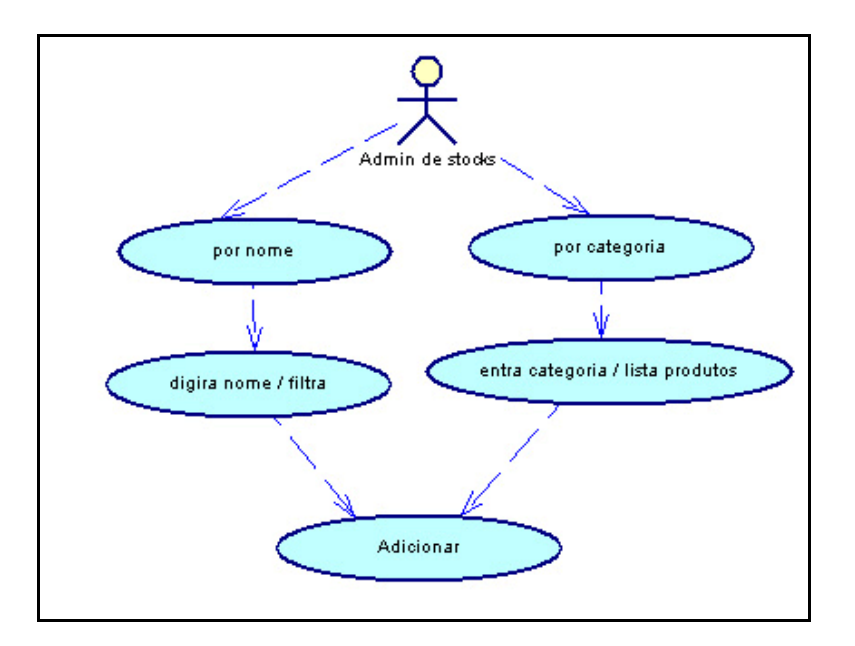

FIGURA 15 - DIAGRAMA DE USE CASES 7- STOCK/QUANTIDADES

• **Por nome** – o gestor selecciona a opção para poder listar por nome.

• **Por Categoria** – o gestor selecciona a opção para poder listar por categoria de produto.

• Entra Categoria /Lista Produtos – o gestor vê a lista de produtos referentes a essa categoria

• Entra Categoria /Lista Produtos – o gestor vê a lista de produtos referentes à string digitada.

• **Adicionar** – o gestor insere a quantidade e altera o stock referente ao produto seleccionado.

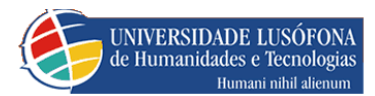

## HISTÓRICO DE STOCKS

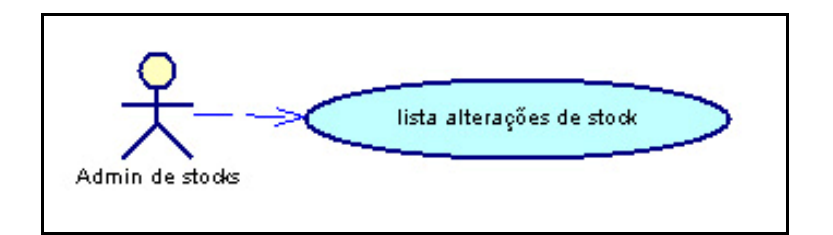

FIGURA 16 - DIAGRAMA DE USE CASES 8- STOCK/HISTÓRICO

• **Lista alterações de stock** – o gestor visualiza as alterações do stock referente aos produtos.

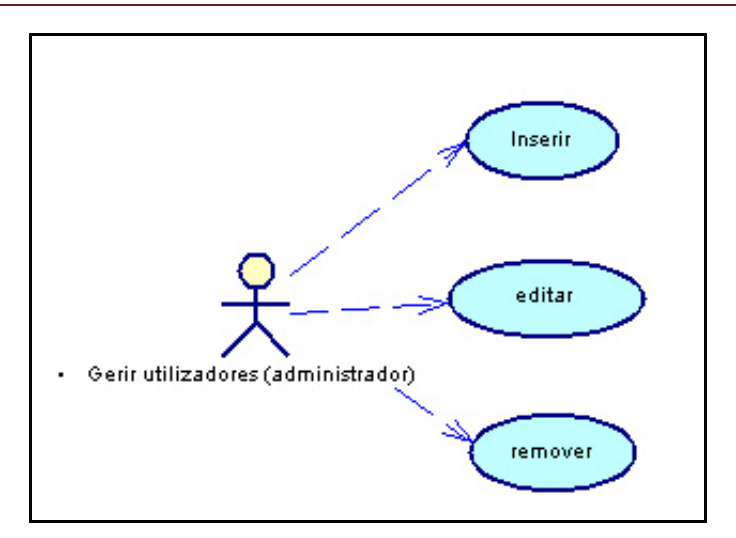

## GERIR UTILIZADORES (ADMINISTRADOR)

FIGURA 17 - DIAGRAMA DE USE CASES 9- GERIR UTILIZADORES

- **Inserir** o administrador pode inserir um novo utilizador para o sistema.
- Editar o administrador pode alterar um utilizador já existente.
- **Remover** o administrador pode remover um utilizador já existente.

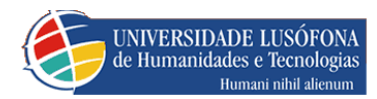

## EDITAR UTILIZADORES

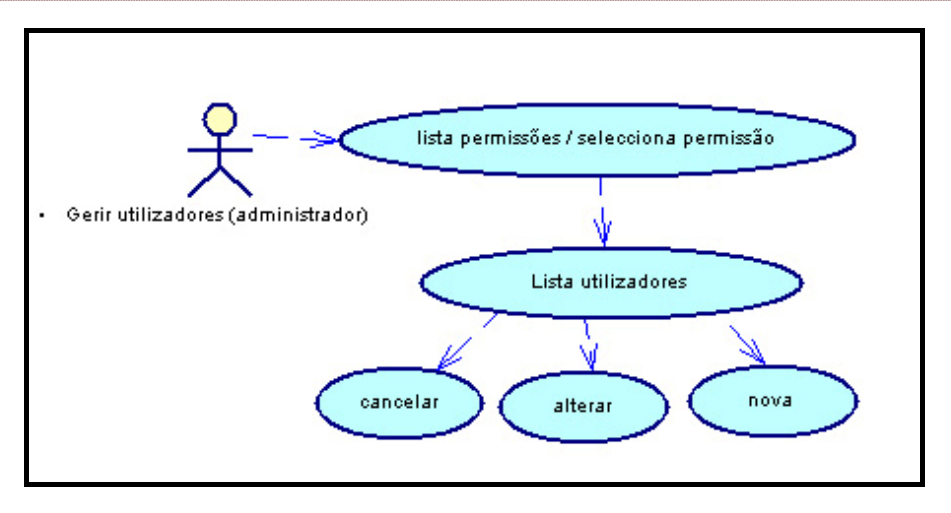

FIGURA 18 - DIAGRAMA DE USE CASES 10 - EDITAR UTILIZADORES

5 **Lista permissões/ selecciona permissão** – o administrador depara-se com uma lista de permissões, onde selecciona uma.

6 **Lista utilizadores** – o administrador vê a lista de utilizadores referente a selecção anterior.

- 7 **Cancelar** o administrador cancela a edição
- 8 **Alterar** o administrador guarda a alteração
- 9 **Nova** o administrador altera a password do utilizador.

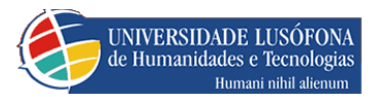

## ADMINISTRADOR DE PEDIDOS

## TERMINOLOGIA

| Termos            |     | Significado                                                                                                    |
|-------------------|-----|----------------------------------------------------------------------------------------------------|
| Aceitar           | Sim | Aceitar pedido                                                                                                 |
|                   | Não | Rejeitar pedido                                                                                                |
| Datahora          |     | Data e hora da requisição                                                                                      |
| Quantidade        |     | Quantidade pedida na requisição                                                                                |
| Stock             |     | Stock existente do produto requisitado                                                                         |
| Descrição         |     | Descrição do produto requisitado                                                                               |
| Actualizar        |     | Actualizar os pedidos pendentes                                                                                |
| Aprovador         |     | Utilizador que aceitou ou rejeitou o pedido                                                                    |
| Requisitante      |     | Utilizador que fez o pedido                                                                                    |
| Código            |     | Código do pedido                                                                                               |
| Produto           |     | Nome do produto requisitado                                                                                    |
| Data req          |     | Data de requisição do pedido                                                                                   |
| Data ent          |     | Data de aceitação do pedido                                                                                    |
| Quant req         |     | Quantidade pedida na requisição                                                                                |
| Quant aceit       |     | Quantidade aceite da requisição                                                                                |
| Quant pendente    | 2   | Quantidade que ficou pendente da requisição                                                                    |
| Quant ent         |     | Quantidade que simboliza que o relatório<br>já foi feito , tem de ser igual a aceite para<br>que isso aconteça |
| Aceitar (relatóri | 0)  | Fazer relatório                                                                                                |
| Quant req / rej   |     | Quantidade que foi aceite e rejeite                                                                            |

TABELA 8 - TERMOS

Trabalho Final de Curso

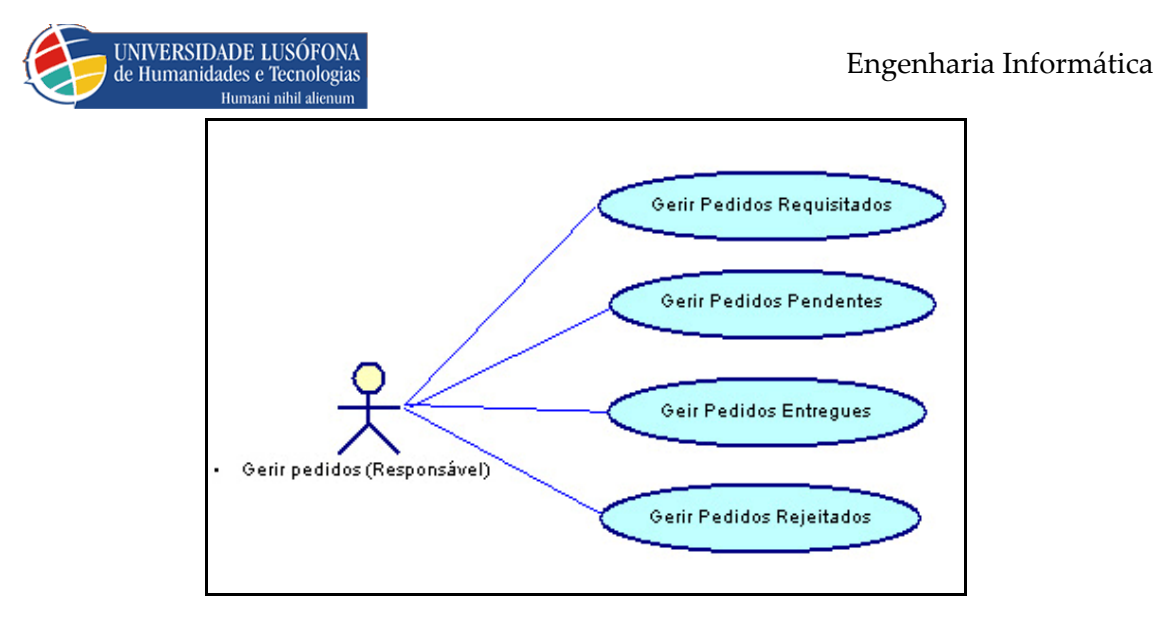

FIGURA 19 - DIAGRAMA DE USE CASES 11- ADMIN PEDIDOS

• Gerir pedidos requisitados – Aqui é onde o administrador de pedidos gere os pedidos efectuados pelo utilizador

• **Gerir pedidos pendentes** – Aqui é onde o administrador de pedidos gere os pedidos aceites que estão fora de stock

 Gerir pedidos entregues – Aqui é onde o administrador de pedidos gere os pedidos aceites que estão dentro de stock

• **Gerir pedidos rejeitados** – Aqui é onde o administrador de pedidos gere os pedidos foram rejeitados.

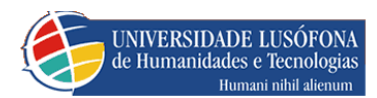

## PEDIDOS REQUISITADOS

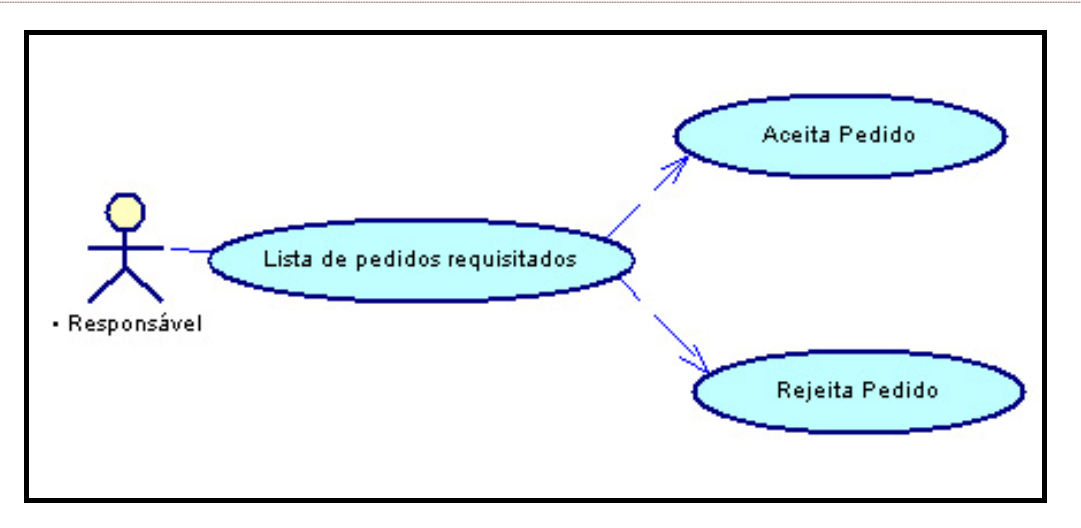

FIGURA 20 - DIAGRAMA DE USE CASES 12- PEDIDOS REQUISITADOS

• **Lista de pedidos requisitados**– Nesta listagem podemos ver todos os pedidos que foram feitos pelo utilizador.

• **Aceita pedido** – Ao aceitar o pedido vai para a lista de pendentes para a quantidade aceite que se encontrar maior que o stock do produto, e para entregues quando quantidade for menor ou igual ao stock.

• **Rejeita pedido** – Ao rejeitar um pedido vai para a lista de pedidos rejeitados.

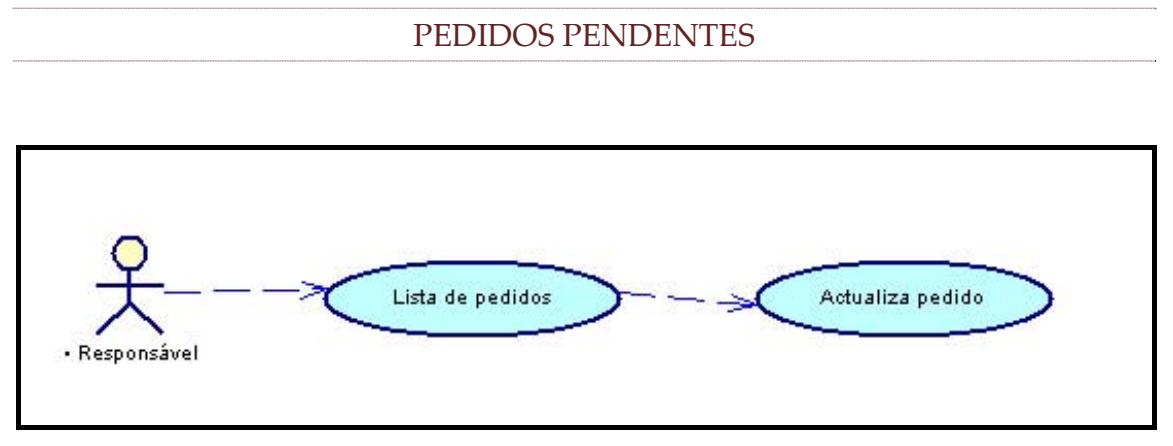

FIGURA 21 - DIAGRAMA DE USE CASES 13- PEDIDOS PENDENTES

• Lista de pedidos – Nesta listagem podemos ver todos os pedidos em que requisitados foram aceites e estavam acima do stock existente, no qual ficam em espera até que haja stock desse produto.

Trabalho Final de Curso

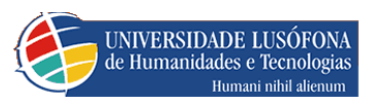

• Actualiza pedido – Ao clicar é verificado se o produto em causa seleccionado há em stock, e caso haja vai para aceites entregues, deixando este de ser visto na respectiva lista de pendentes, caso não avisa o utilizador para tal.

## PEDIDOS ACEITES E ENTREGUES

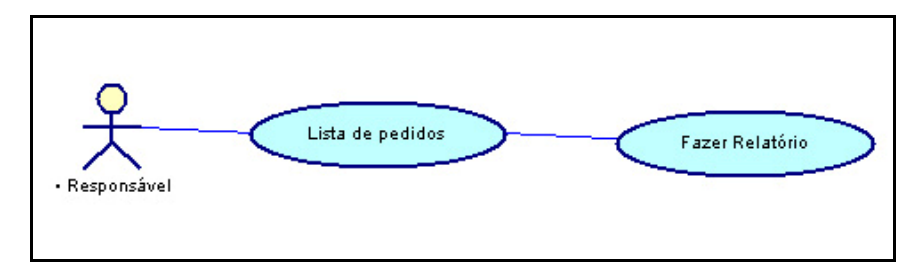

FIGURA 22 - DIAGRAMA DE USE CASES 14- PEDIDOS ACEITES E ENTREGUES

• **Lista de pedidos** – Nesta listagem podemos ver todos os pedidos que em requisitados foram aceites e estão dentro de stock.

• **Fazer Relatório** – É gerado um relatório do pedido em causa.

## PEDIDOS REJEITADOS

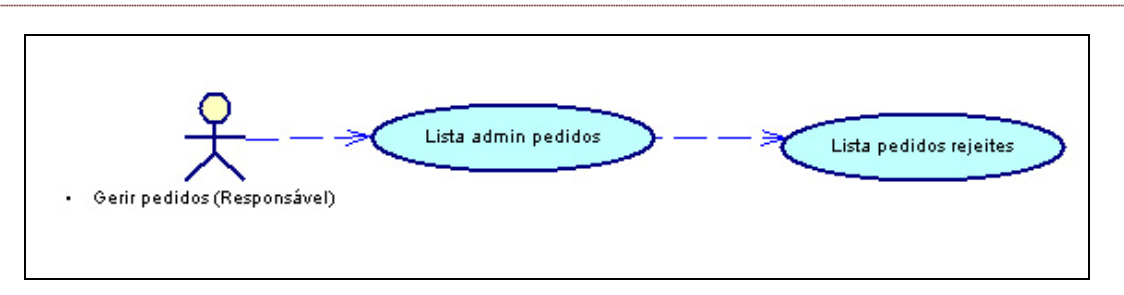

FIGURA 23 - DIAGRAMA DE USE CASES 15 - PEDIDOS REJEITADOS

• **Lista admin pedidos** – Nesta listagem podemos ver todos os utilizadores que têm este privilégio.

• **Lista de pedidos rejeites** – é mostrada uma listagem de pedidos rejeites pelo utilizador seleccionado na listagem a cima.

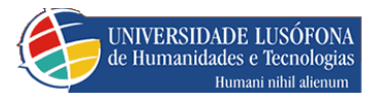

Engenharia Informática

# 3. NAVEGAÇÃO

## UTILIZADOR

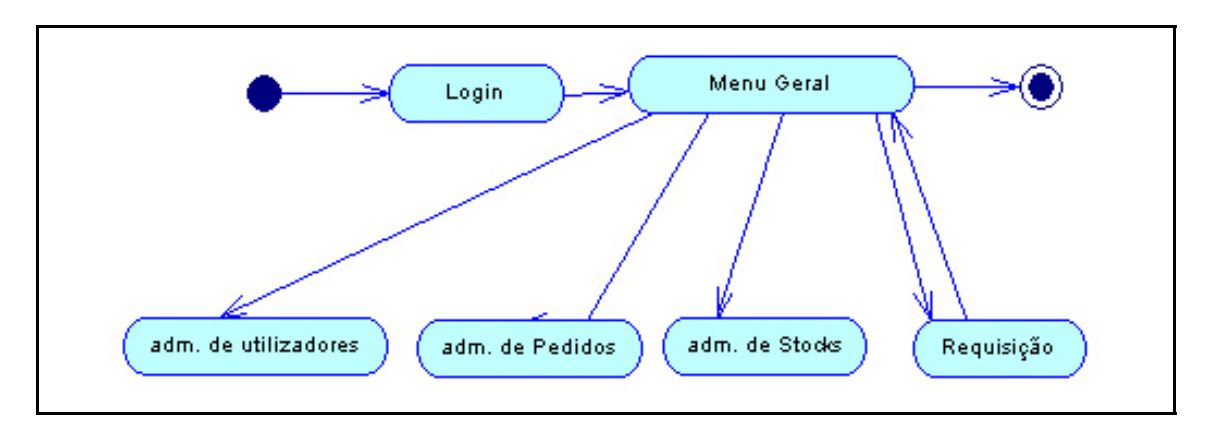

FIGURA 24 - DIAGRAMA DE ACTIVIDADE 1 - UTILIZADOR

| Utilizador |        |
|------------|--------|
| Senha      |        |
| -          |        |
|            | Entrar |
|            |        |

FIGURA 25 - LOGIN

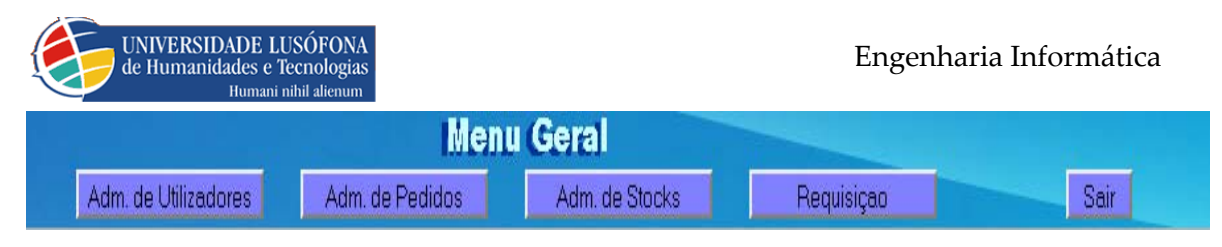

FIGURA 26 – MENU GERAL

Como o login é uma actividade essencial para um utilizador poder entrar no sistema, para o mesmo se autenticar no sistema como sendo um utilizador do mesmo, o utilizador ao inserir o utilizador (login) e a senha (password)(Figura 28), se o login for bem sucedido o utilizador é reencaminhado para o Menu Geral, no qual só lhe aparecerão activos os botões referentes a seu perfil, podendo ter os 4 perfis tal como nos mostra a imagem referente a figura 29

Caso o login não tenha sucesso aparecerá uma mensagem de erro ao utilizador , de forma a que este ponha um novo login e password .

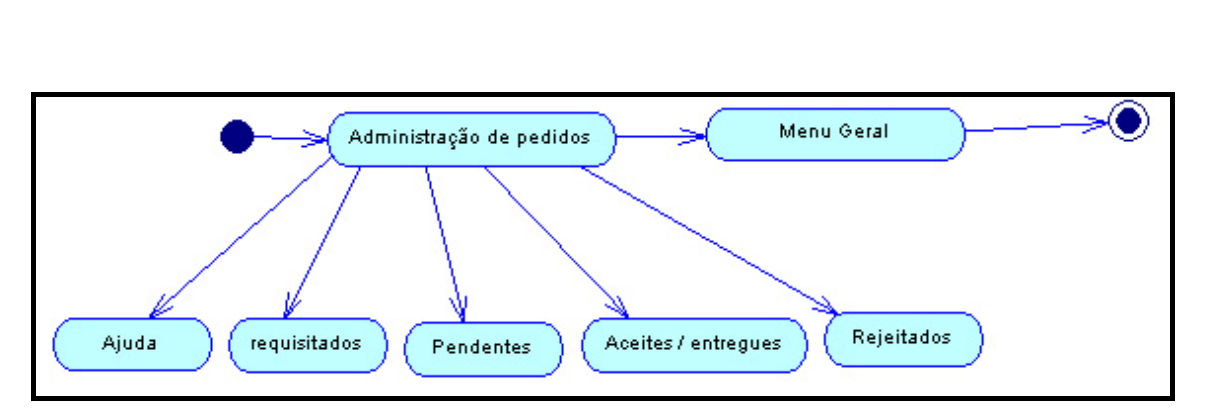

## ADMINISTRAR PEDIDOS (RESPONSÁVEL)

FIGURA 27- DIAGRAMA DE ACTIVIDADE 2

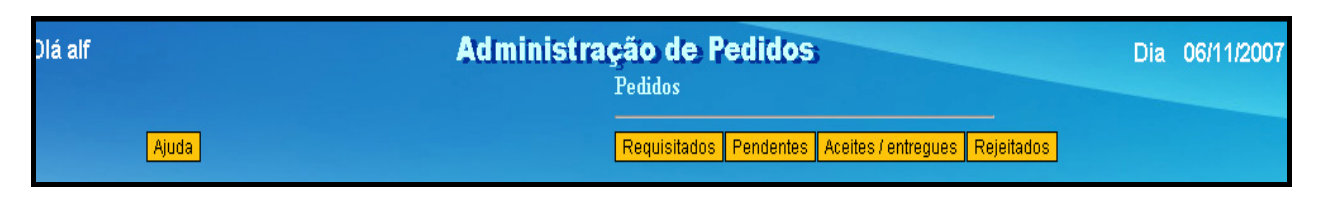

## FIGURA 28 – MENU ADMINISTRAÇÃO DE PEDIDOS

Como visto na figura ao entramos no menu geral em **"admin de pedidos"**, deparamonos com o menu de administração de pedidos (Figura 31).

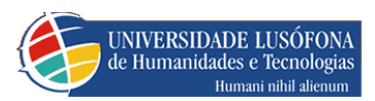

Foi feito um pedido de 40 cdr's por Alfredo em que só existem 30 em stock, no qual esse pedido fica com estado="0" ou seja requisitado, como visto a baixo(1).

## GERIR PEDIDOS REQUISITADOS

| Aceitar | <u>DataHora</u>      | Quantidade | <u>Produto</u> | Stock | <u>Utilizador</u> | Código |
|---------|----------------------|------------|----------------|-------|-------------------|--------|
| Sim Não | 10/3/2007 4:46:21 PM | 40         | CD-R           | 30    | alfredo           | 1      |

#### FIGURA 29PEDIDO REQUISITADO

• Depois ao ser aceite (sim) se na caixa de texto for digitado um valor acima do stock existente, neste caso o máximo que o utilizador pedido (40 unidades).

1. Vão 30 para pedidos aceite/entregues<sub>(2)</sub>.

| Aceitar   | <u>DataHora</u>      | <u>Quantidade</u> | <u>Produto</u> | <u>Stock</u> | <u>Utilizador</u> | Código |
|-----------|----------------------|-------------------|----------------|--------------|-------------------|--------|
| Relatório | 10/3/2007 4:51:58 PM | 30                | CD-R           | 0            | alfredo           | 1      |
|           |                      |                   |                |              |                   |        |

#### FIGURA 30- PEDIDO ACEITE

- 2. E 10 para Pedidos pendentes(3).
- 3.

| DataHora             | <u>Quantidade</u> | <u>Produto</u> | <u>Stock</u> | <u>Utilizador</u> | Código |
|----------------------|-------------------|----------------|--------------|-------------------|--------|
| 10/3/2007 4:51:58 PM | 10                | CD-R           | 0            | CD-R              | 1      |

#### FIGURA 31- PARTE PENDENDTE REQUISITADA

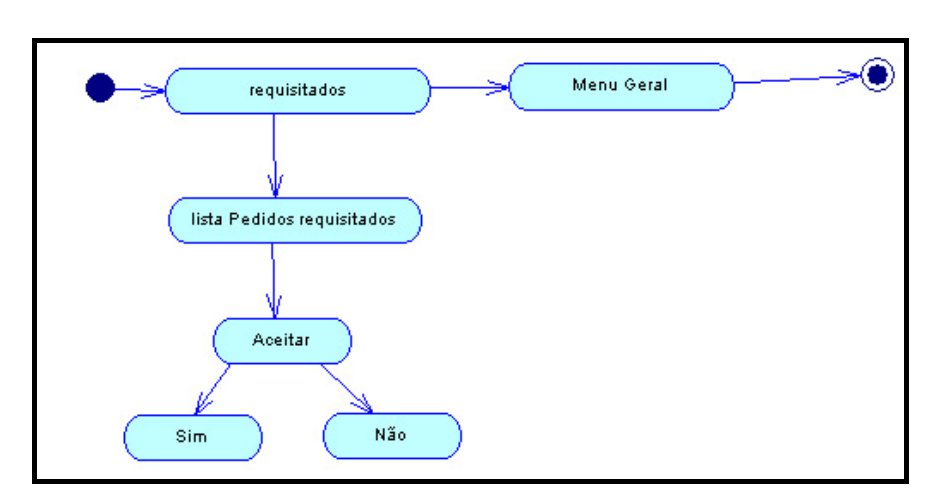

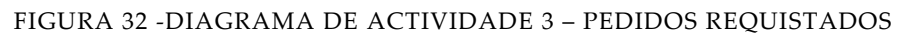

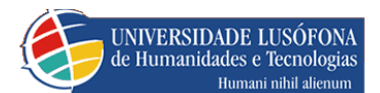

| Aceitar   | <u>DataHora</u>      | <u>Quantidade</u> | <u>Produto</u> | <u>Stock</u> | <u>Codigo</u> | <u>Requisitante</u> | <u>Descrição</u> |
|-----------|----------------------|-------------------|----------------|--------------|---------------|---------------------|------------------|
| Sim Não 1 | 11/6/2007 3:49:19 PM | 2                 | cd-rw          | 8            | 3             | alfredo             | cd Regravável    |
|           |                      |                   | 17             |              |               |                     |                  |

| FIGURA 33 - | LISTA  | PEDIDOS   | REOUISITADOS |
|-------------|--------|-----------|--------------|
| 110010100   | L10111 | I LDID OU | negoionne oo |

Ao nos depararmos com esta listagem podemos:

Aceitar o pedido numa à quantidade a nossa escolha (digitada na caixa de texto (1)) pressionando no botão *"Sim"*, caso seja aceite a quantidade dentro de stock vai para aceites / entregues, e a fora de stock vai para pendentes.

• Rejeitar o pedido na quantidade total pedida (quantidade), sem necessitar de digitar algum valor na caixa de texto (1), pressionando no botão "**Não**", indo estes para **rejeites**.

Nota: na caixa de texto (1) só aceita números maiores que 0

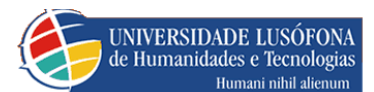

## GERIR PEDIDOS PENDENTES

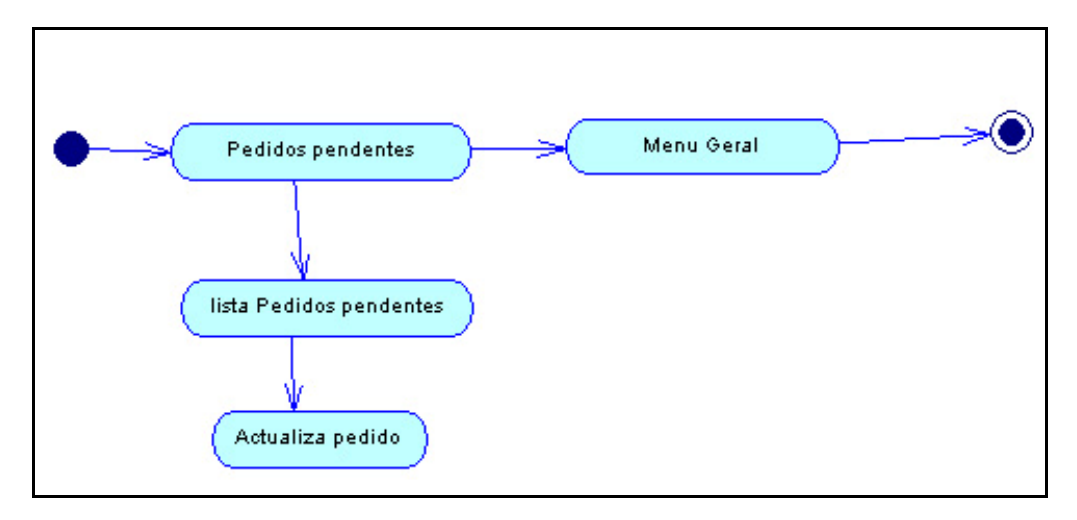

FIGURA 34 - DIAGRAMA DE ACTIVIDADE 4 – PEDIDOS PENDENTES

|           | Actualizar<br><mark>1</mark> | <u>Aprovador</u> | <u>Requisitante</u> | <u>Codigo</u> | <u>Produto</u> | <u>Data Req</u>         | <u>Data ent</u>         | <u>quant</u><br><u>req</u> | <u>quant</u><br><u>aceit</u> | <u>quant</u><br>pendente |
|-----------|------------------------------|------------------|---------------------|---------------|----------------|-------------------------|-------------------------|----------------------------|------------------------------|--------------------------|
| $\langle$ | Actualizar                   | lfredo           | alfredo             | 1             | dvd -r         | 11/6/2007<br>4:14:00 PM | 11/6/2007<br>4:14:08 PM | 12                         | 2                            | 2                        |

#### FIGURA 35 – LISTA PEDIDOS PENDENTES

• Depois de termos em pedidos requisitados, aceite um pedido de 12, com 10 unidades em stock de dvd-r, estão 2 em pendentes como podemos constatar em **quant aceit =** 2, nesta listagem **quant aceit** têm de ser sempre igual a **quantidade pendente**.

• Ao pressionarmos em actualizar (1), caso essa quant aceit exista em stock ele actualiza o pedido para aceites/entregues, caso contrário avisa o utilizador com a respectiva mensagem de erro que essa quantidade para esse produto não existe em stock.

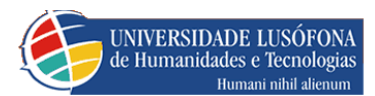

## GERIR PEDIDOS ACEITES / ENTREGUES

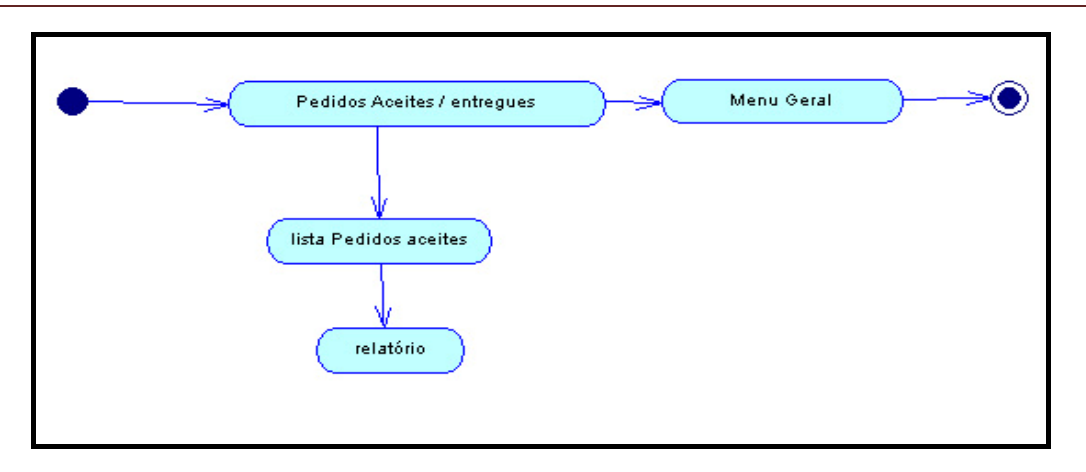

FIGURA 36 -DIAGRAMA DE ACTIVIDADE 5 – PEDIDOS ACEITES/ENTREGUES

• Na lista de pedidos aceites / entregues quando há pedidos que ainda não têm relatório lista-os, caso contrário lista todos os que já tem relatório

|   | Aceitar   | <u>Aprovador</u> | <u>Requisitante</u> | <u>Codigo</u> | <u>Produto</u> | <u>Data Req</u>             | <u>Data ent</u>             | <u>Quant</u><br><u>req</u> | <u>Quant</u><br>aceit | <u>Quant</u><br>entregue | <u>Quant</u><br>pendente |
|---|-----------|------------------|---------------------|---------------|----------------|-----------------------------|-----------------------------|----------------------------|-----------------------|--------------------------|--------------------------|
| _ | Relatório | alfredo          | alfredo             | 1             | cd-r           | 07 Nov 2007<br>01:22:36:107 | 07 Nov 2007<br>01:22:48:203 | 8                          | 8                     | 0                        | 0                        |

FIGURA 37 – LISTA DE PEDIDOS ACEITES/ENTREGES

• Ao pressionarmos em aceites/entregues deparamo-nos com a listagem dos pedidos que já foram aceites, quando a **quant aceit** for igual a requisitada significa que a quantidade do pedido requisitado foi na sua totalidade aceite.

• Quando temos a **quant entregue** igual a 0 significa que o relatório ainda não foi extraído.

• Quando **quant pendente** = 0 significa que não existe outro pedido associado a esse com quantidade pendente, caso haja essa quantidade é diferente de 0.

Ao pressionar em relatório podemos visualizar o relatório referente a esse pedido visto na figura 35.

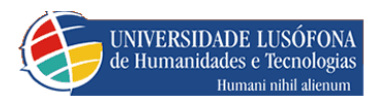

Na figura abaixo vem o relatório com os campos referentes a tabela de listagem da figura 34.

| GE CE           | STÂO DE STOCKS CM  | I.P      |                |                          |       |          |               |
|-----------------|--------------------|----------|----------------|--------------------------|-------|----------|---------------|
| Data de Entrega | 11/7/2007          |          |                |                          |       |          |               |
|                 | Aprovador          |          | Reg            | uisitante                |       | Produt   | <u>o</u>      |
|                 | alfredo            |          | alfre          | do                       |       | cd-r     |               |
| Datas           |                    |          |                |                          |       |          |               |
|                 | Data Requisição    |          | <u>Data Ac</u> | Data Aceitação           |       |          | ão do Produto |
|                 | 07 Nov 2007 01:2   | 2:36:107 | 07 Nov         | 07 Nov 2007 01:22:48:203 |       | cd gravá | vel           |
| Quantidades     |                    |          |                |                          |       |          |               |
|                 | <u>Requisitada</u> | Pendent  | e              | Aceite                   | Entre | igue     |               |
|                 | 8                  | 0        |                | 8                        |       | 8        |               |

FIGURA 38 – RELATÓRIO PEDIDO ENTREGUE

A partir daí possível imprimir, exportar para vários formatos como Pdf, Excel, Rpt, Doc,.

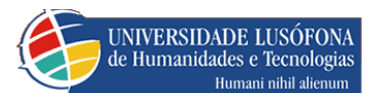

## GERIR PEDIDOS REJEITADOS

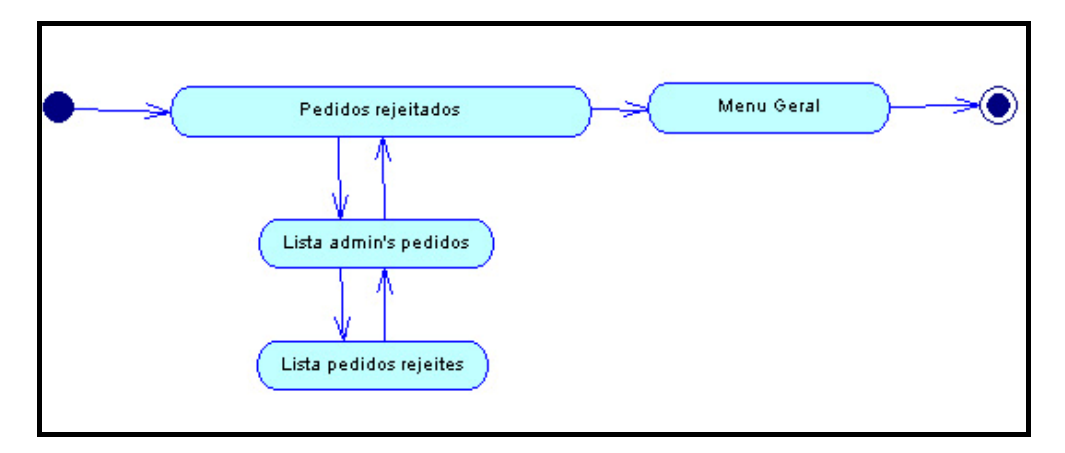

FIGURA 39 – PEDIDOS REJEITADOS

Ao entrarmos nos pedidos rejeitados deparamo-nos com a seguinte combobox que nos lista todos os administradores de pedidos.

| Utilizador responsável pelos pedidos 💌 |
|----------------------------------------|
| Utilizador responsável pelos pedidos   |
| Weza Anjos Pires dos Santos            |
| Administrador de pedidos               |
| alfredo                                |
| José ALfredo                           |
| weza dos santos                        |
| rui                                    |

FIGURA 40 – LISTA DE ADMINISTRADORES DE PEDIDOS

Ao seleccionarmos um utilizador a aplicação lista-nos os pedidos rejeitados referentes a esse administrador.

| Aprovador | <u>Requisitante</u> | <u>Codigo</u> | <u>Produto</u> | <u>Data Req</u>      | Data ent             | quant req/rej |
|-----------|---------------------|---------------|----------------|----------------------|----------------------|---------------|
| alfredo   | alfredo             | 2             | parker         | 11/7/2007 2:00:47 AM | 11/7/2007 2:01:16 AM | 12            |

#### FIGURA 41 – LISTA DE PEDIDOS REJEITADOS

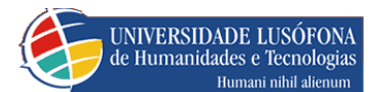

PEDIR MATERIAL (FUNCIONÁRIO)-REQUISIÇÃO

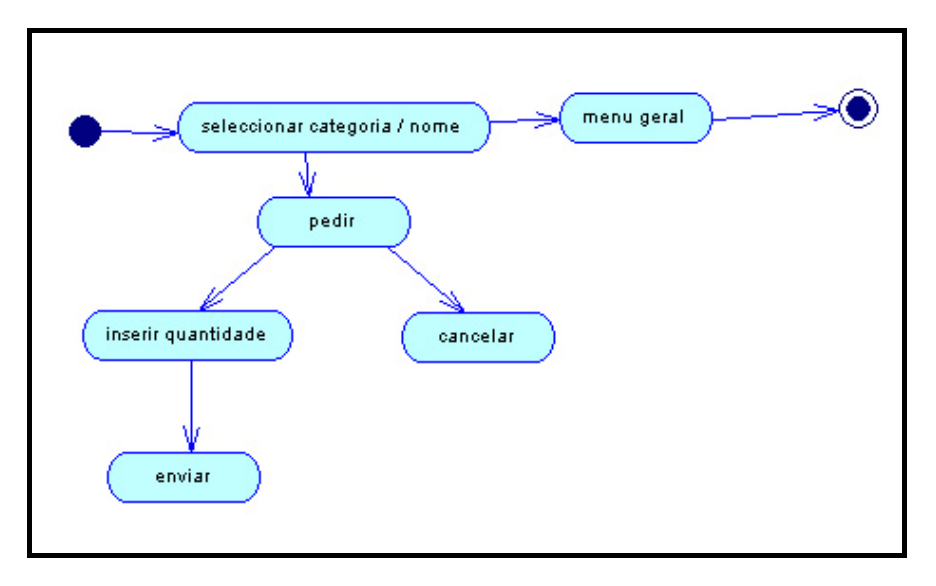

#### FIGURA 42

No que tem a ver com o funcionamento de listar produtos esta explicado no ponto **Stocks/quantidades** 

Para realizar um pedido o utilizador basta pressionar no botão pedir (1).

| Astar produtos<br>O Categoria | 940 Filtrar                                                                             |       |             |
|-------------------------------|-----------------------------------------------------------------------------------------|-------|-------------|
| • Nome                        | %Qualquerstring de zero ou mais caracteres<br>_ <i>(undersore)</i> Um carácter qualquer |       |             |
| Quantidade                    | Nome Produto                                                                            | Stock | Descrição   |
| Pedir                         | 940 Paineis com mecanismos de selecção                                                  | 1     | tinteiro hp |
|                               | 040                                                                                     | 0     | tintairs hn |

FIGURA 1

Para realizar um pedido o utilizador digita a quantidade que deseja em (2), e pressina no botão enviar (3), caso queira cancelar esse pedido pressiona no botão (4).

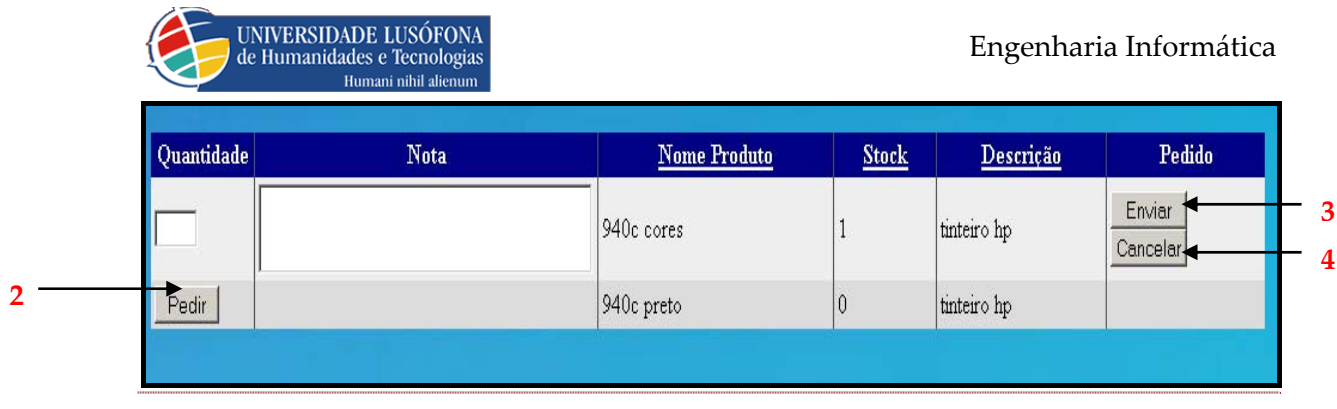

FIGURA 2

## HISTÓRICO DE PEDIDOS

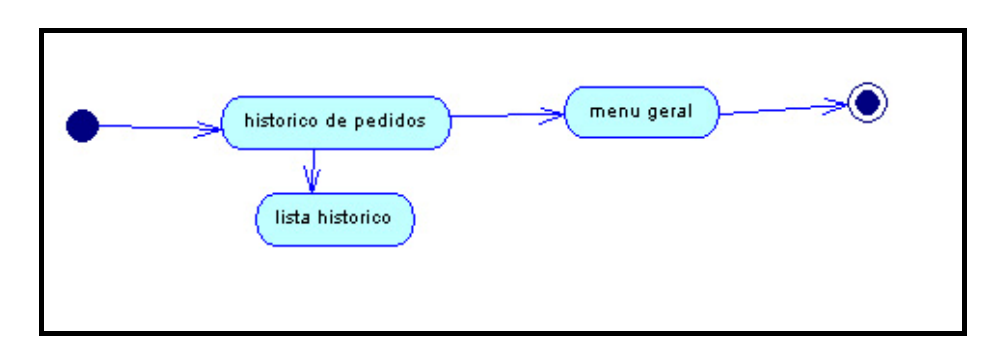

DIAGRAMA DE USE CASES 16 – HISTÓRICO DE PEDIDOS

No histórico de pedidos cada utilizador pode ver apenas os pedidos realizados por si.

| Histórico de Pedidos |            |            |             |                   |  |  |
|----------------------|------------|------------|-------------|-------------------|--|--|
|                      |            |            |             |                   |  |  |
| <u>DataHora</u>      | Quantidade | Produto    | Descricao   | <u>Utilizador</u> |  |  |
| 11/9/2007 4:03:40 PM | 14         | 940c cores | tinteiro hp | alf               |  |  |
| 11/9/2007 4:03:50 PM | 12         | 940c cores | tinteiro hp | alf               |  |  |
| 11/9/2007 4:03:50 PM | 0          | 940c cores | tinteiro hp | alf               |  |  |
| 11/9/2007 4:03:50 PM | 2          | 940c cores | tinteiro hp | alf               |  |  |
| 11/9/2007 4:07:44 PM | 14         | 940c cores | tinteiro hp | alf               |  |  |
| 11/9/2007 4:07:54 PM | 12         | 940c cores | tinteiro hp | alf               |  |  |
| 11/9/2007 4:07:54 PM | 0          | 940c cores | tinteiro hp | alf               |  |  |
| 11/9/2007 4:07:54 PM | 0          | 940c cores | tinteiro hp | alf               |  |  |
| 11/9/2007 4:09:20 PM | 2          | 940c cores | tinteiro hp | alf               |  |  |
| 11/9/2007 4:09:20 PM | 0          | 940c cores | tinteiro hp | alf               |  |  |

FIGURA 3

GERIR TODO MATERIAL (GESTOR) – ADMINSTRADOR DE STOCKS

PRODUTOS/CATEGORIAS: INSERIR ALTERAR / DESACTIVAR

#### CATEGORIAS

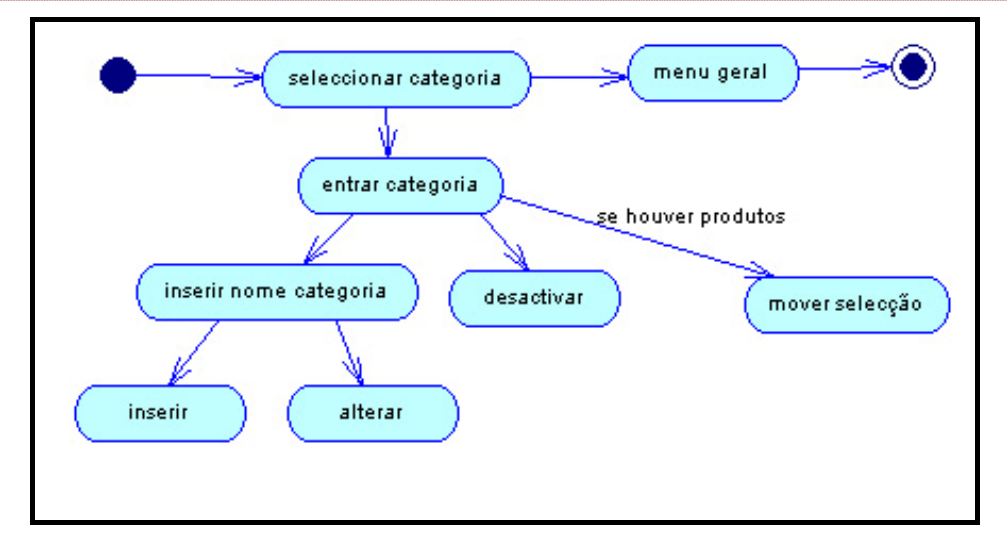

FIGURA 43 -DIAGRAMA DE ACTIVIDADE 6 –CATEGORIAS- INSERIR /DESACTIVAR / ALTEREAR

| Caminho:           | 1<br>-> < | 2          |         |            |
|--------------------|-----------|------------|---------|------------|
| <u>C</u> ategoria  | IMPRES    | SORAS      |         | <b>-</b> 3 |
| Nome               |           |            |         |            |
| D <u>e</u> scrição |           |            |         |            |
|                    | Inserir   | Desactivar | Alterar |            |
|                    | 4         | 5          | 6       |            |
| Produto            |           |            |         | 7          |
| -<br>N <u>o</u> me |           |            |         |            |
|                    |           |            |         |            |
| Descrição          |           |            |         |            |
| <u>S</u> tock      | Inserir   | 8          |         |            |

FIGURA 4

• Em 1 mostra-nos o caminho em que o administrador se encontra em termos de categoria

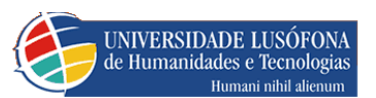

• Em 2 é onde o administrador navega entre as categorias , depois de seleccionar uma em 3 , -> categoria em frente , <- categoria a traz.

• Em 3 o administrador selecciona a categoria em que pretende entrar.

• Em 4 o administrador insere uma nova categoria dentro daquela onde entrou depois de digitar pelo menos o nome da mesma.

• Em 5 o administrador desactiva a categoria onde entrou , desactivando esta todos os produtos associados a esta também sofrem a mesma desactivação.

• Em 6 o administrador altera a categoria onde entrou, caso não escreva nome na caixa de texto nome mantém-se com o mesmo, caso contrario muda de nome.

• Em 7 o administrador visualiza todos os produtos referentes a categoria onde se encontra, caso esta não tenha produtos não aparece nada.

• Em 8 o administrador pode inserir produtos digitando um nome e um stock correspondente ao mesmo, e depois pressionar em **inserir**.

## PRODUTOS

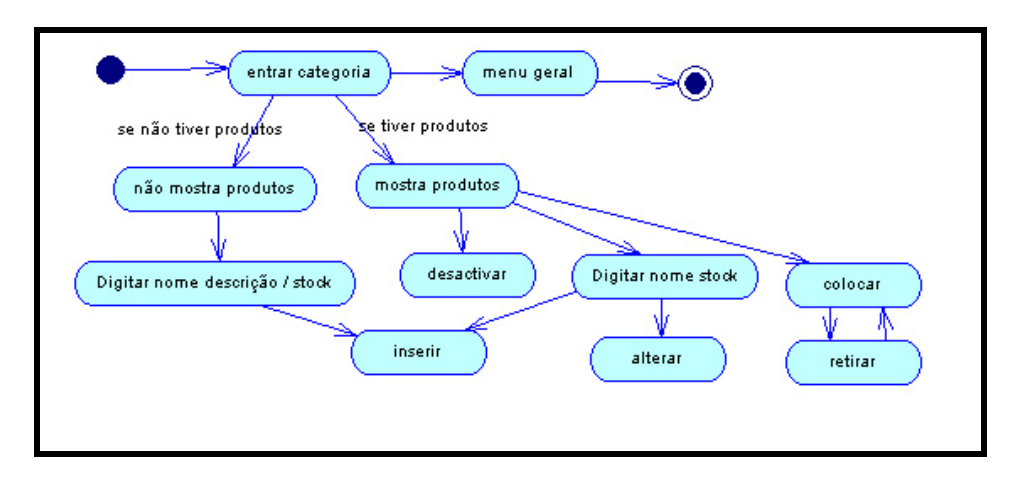

FIGURA 44- DIAGRAMA DE USE CASES 17- INSERIR / DESACTIVAR / ALTERAR PRODUTOS

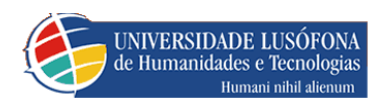

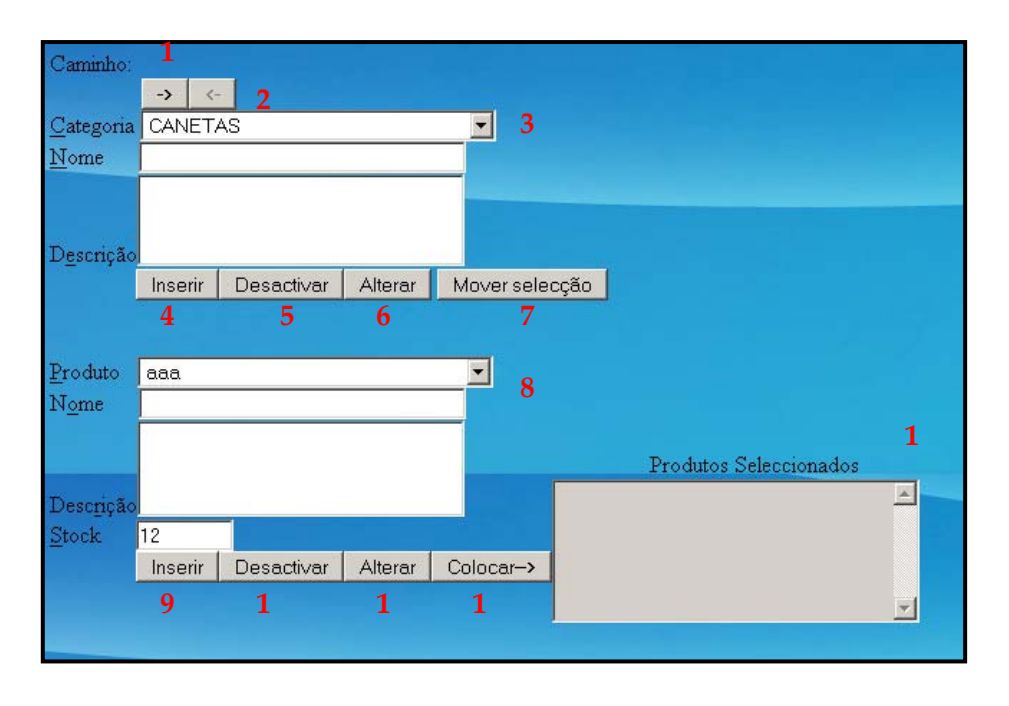

#### FIGURA 45-GESTÃO DE PROTUDOS E CATEGORIAS

• Em 1 mostra-nos o caminho em que o administrador se encontra em termos de categoria

• Em 2 é onde o administrador navega entre as categorias, depois de seleccionar uma em 3 , -> categoria em frente , <- categoria a traz.

• Em 3 o administrador selecciona a categoria em que pretende entrar.

• Em 4 o administrador insere uma nova categoria dentro daquela onde entrou depois de digitar pelo menos o nome da mesma.

• Em 5 o administrador desactiva a categoria onde entrou, desactivando esta, em que todos os produtos associados a ela também sofrem a mesma desactivação.

• Em 6 o administrador altera a categoria onde entrou, caso não escreva nome na caixa de texto nome mantém-se com o mesmo, caso contrario muda de nome.

• Em 7 o administrador pode mover um produto de uma categoria para outra com há-de ser explicado em **12**.

• Em 8 o administrador pode inserir produtos digitando um nome e um stock correspondente ao mesmo, e depois pressionar em **inserir**.

• Em 9 o administrador visualiza os produtos correspondentes a categoria seleccionada em 3.

• Em **10** o administrador desactiva o produto seleccionado em **8**, quando este desactivado só se pode fazer pedidos referentes a ale até rotura em stock.

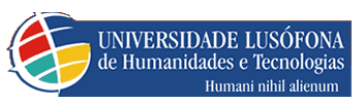

• Em **11** o administrador pode alterar o produto seleccionado em **8**, caso digitando o seu novo nome e stock.

• Em 12 o administrador pode colocar o produto seleccionado em 8 na caixa de produtos seleccionados 13, isto para, de forma a poder mudar a categoria em 3 para depois mover o produto seleccionado em 13, para a nova categoria que seleccionou em 3, através do botão (mover selecção – 7).

## STOCKS/QUANTIDADES

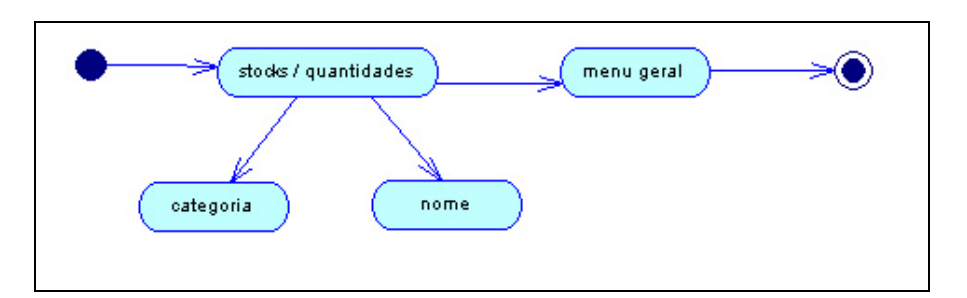

FIGURA 46- DIAGRAMA DE ACTIVIDADE 7 –STOCK QUANTIDADE

Aqui o administrador de stocks tem duas opções de escolha:

• <u>*Por categoria*</u> – onde pode listar os produtos de uma categoria, onde escolhemos a categoria pretendida (2) na combo box.

| Listar produtos p | oor      |   |         |
|-------------------|----------|---|---------|
| 💿 Categoria 🤇     |          |   | ▶ -> <- |
| O Nome            | Caminho: | 2 |         |
|                   |          |   |         |
|                   |          |   |         |

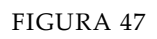

• <u>Por nome</u> – onde pode listar os produtos por um nome digitado na caixa de texto, que vem por omissão para seleccionar todos os produtos existentes, para alterar esta selecção basta escrever uma expressão na caixa de texto (1), e pressionar em **filtrar** de forma a fazer a listagem pretendida.

1

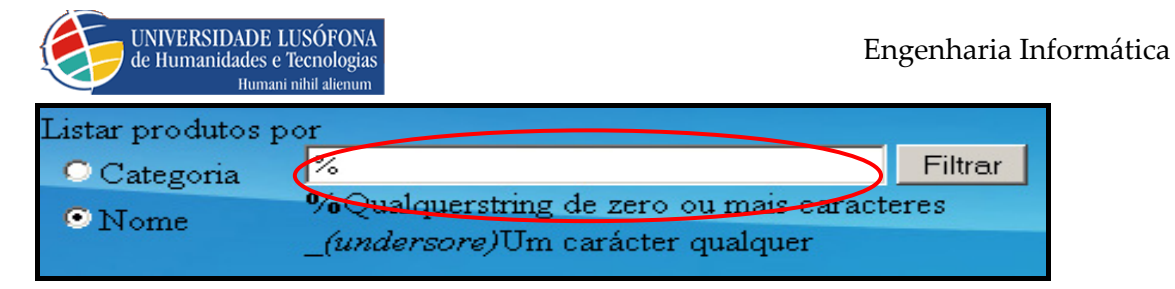

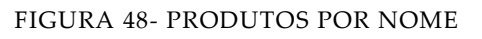

## CATEGORIA

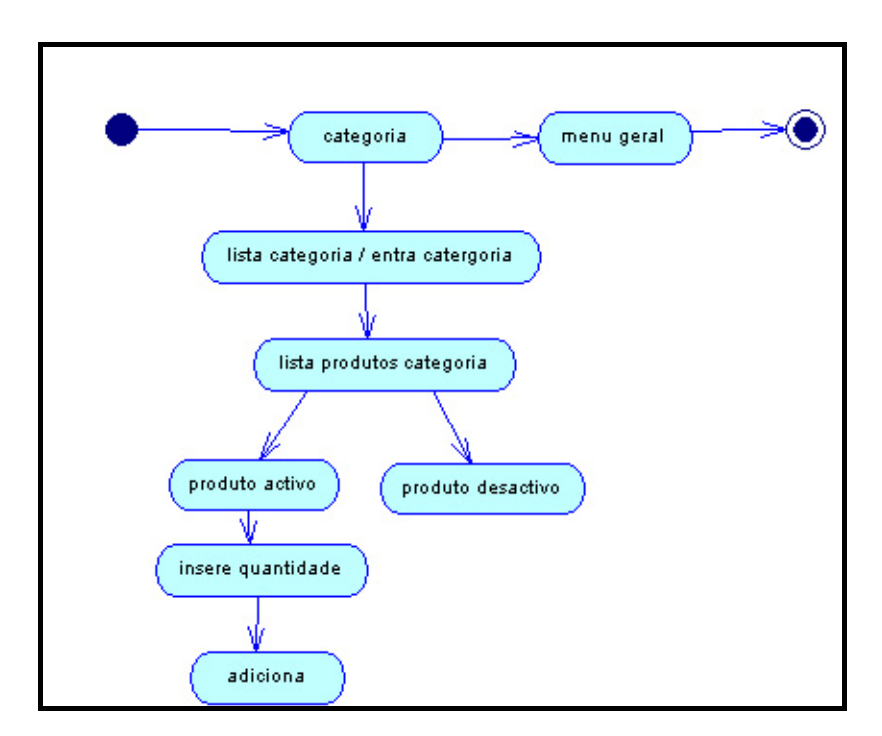

FIGURA 49.-DIAGRAMA DE ACTIVIDADE 8 – PESQUISA POR PRODUTO E CATEGORIA-

| Listar produtos por |      |
|---------------------|------|
| • Categoria CANETAS | → <- |
| O Nome Caminho:     | 2    |
|                     |      |

#### FIGURA 50.-PRODUTOS POR CATEGORIA-

Como foi dito ao inicio o administrador de stocks dirige-se a combo box (2) onde neste caso escolhe a opção "canetas".( caso essa categoria tenha sub categorias o botão(1)aparece activo para podermos aceder as subcategorias desta categoria, e listar os produtos referentes a mesma como visto na figura 51.

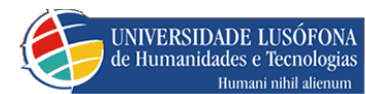

| Listar p<br>© Cat<br>© Nor | Listar produtos por<br>© Categoria AZUL  Caminho:->CANETAS |       |               |  |  |  |
|----------------------------|------------------------------------------------------------|-------|---------------|--|--|--|
|                            |                                                            |       |               |  |  |  |
| Nome                       | Descricao                                                  | Stock | Quantidade    |  |  |  |
| bic                        | caneta azul                                                | 2     | 3 Adicionar 1 |  |  |  |
| parker                     | caneta azul                                                | 2     | Adicionar 2   |  |  |  |
|                            |                                                            |       |               |  |  |  |

FIGURA 52.-LISTAGEM DE CANETAS AZUIS

• Como podemos ver em (1) temos quer o botão quer a caixa de texto (3) esta desactivada, isto porque este produto esta desactivado logo não se lhe pode aumentar stock, isto também ocorre quando escolhemos a opção nome.

• No caso de não estar desactivada basta na caixa de texto (**3**) digitar uma quantidade de forma a aplicação somar há já existente.

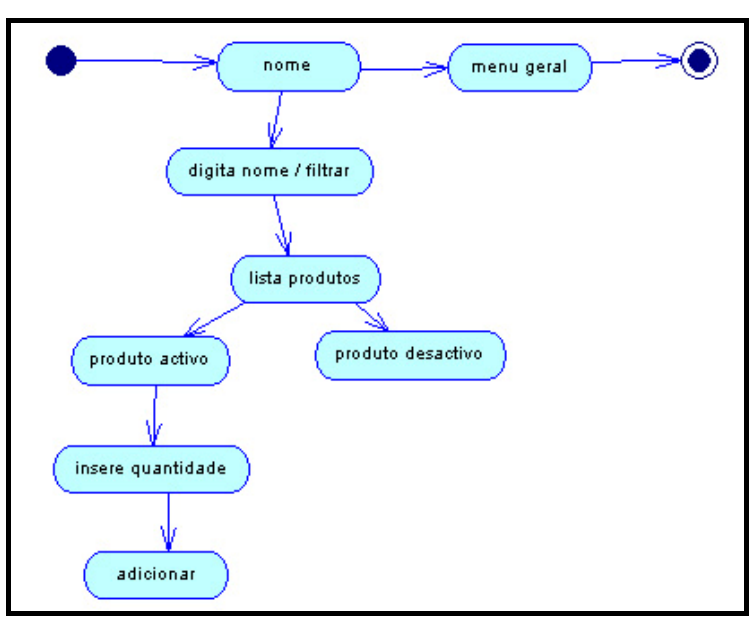

NOME

FIGURA 53-DIAGRAMA DE ACTIVIDADE 9-PESQUISA POR PRODUTO POR NOME

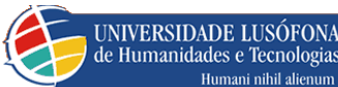

| Listar produtos p        | or                                        |                       |                                  |            |
|--------------------------|-------------------------------------------|-----------------------|----------------------------------|------------|
| C Categoria              | %                                         |                       |                                  | Filtrar    |
| • Nome                   | %Qualquerstrin<br>_ <i>(undersore)</i> Ui | ig de zer<br>m caráct | o ou mais caracte<br>er qualquer | eres       |
| Nome                     | Descricao                                 | Stock                 | Quan                             | tidade     |
| 870 c cores              | tinteiro hp                               | 10                    | Adicior                          | nar        |
| 070 - marta              |                                           |                       |                                  |            |
| o/o c preto              | tinteiro hp                               | 12                    | Adicior                          | iar        |
| 940c cores               | tinteiro hp<br>tinteiro hp                | 12<br>12              | Adicior                          | iar        |
| 940c cores<br>940c preto | tinteiro hp<br>tinteiro hp<br>tinteiro hp | 12<br>12<br>0         | Adicior Adicior                  | iar<br>iar |

FIGURA 54 LISTAGEM POR NOME DE PRODUTO(TOTAL)

Como podemos ver ao escolhemos a opção listar produtos por nome, por omissão lista "%" ou seja lista todos os produtos existentes, caso queiramos listar outro produto digitamos uma qualquer expressão em que pelo caracteres pertençam ao nome do produto pretendido como visto na figura 53.

| Listar produtos por |                |                     |                                                     |         |  |
|---------------------|----------------|---------------------|-----------------------------------------------------|---------|--|
| C Catego            | ria bic        |                     |                                                     | Filtrar |  |
| • Nome              | %Quz<br>_(unde | lquerst:<br>ersore) | ring de zero ou mais caract<br>Um carácter qualquer | eres    |  |
| Nome                | Descricao      | Stock               | Quantidade                                          |         |  |
| bic                 | caneta azul    | 2                   | Adicionar                                           |         |  |
| bic                 | caneta preta   | 12                  | Adicionar                                           |         |  |
| parker bic          | caneta azul    | 2                   | Adicionar                                           |         |  |

FIGURA 55 LISTAGEM POR NOME DE PRODUTO

Como visto na figura 54 o administrador digitou a expressão **"bic"** que neste caso é o nome de um produto, podendo também digitar **"bi"** que ia dar a mesma pesquisa, pois a aplicação aqui vai procurar todos os produtos que tenham **bic** na designação.

Nota: no caso das caixas de texto e botões inactivos, já foi explicado no ponto anterior.

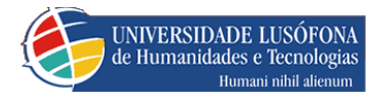

STOCKS / HISTÓRICO

Quanto ao funcionamento de listar por categoria e por nome é exactamente igual ao ponto anterior <u>Stocks/quantidades.</u>

| Listar produ                                                                                      | tos por                                                               |                                                                |                                    |                                                                                                    |                                   |                                                         |
|---------------------------------------------------------------------------------------------------|-----------------------------------------------------------------------|----------------------------------------------------------------|------------------------------------|----------------------------------------------------------------------------------------------------|-----------------------------------|---------------------------------------------------------|
| Categor                                                                                           | ia 🕺                                                                  | 4                                                              |                                    | Filtrar                                                                                                  |                                   |                                                         |
| •Nome <sup>•</sup> •Qualquerstring de zero ou mais caracteres<br>_(undersore)Um carácter qualquer |                                                                       |                                                                |                                    |                                                                                                    |                                   |                                                         |
|                                                                                                   |                                                                       |                                                                |                                    |                                                                                                    |                                   |                                                         |
| <u>Produto</u>                                                                                    | <u>Descrição</u>                                                      | <u>Operação</u>                                                | Quantidade                         | <u>DataHora</u>                                                                                          | Stock                             | Responsável                                             |
| <u>Produto</u><br>940c cores                                                                      | <u>Descrição</u><br>tinteiro hp                                       | <u>Operação</u><br>Aquisição                                   | Quantidade<br>10                   | <u>DataHora</u><br>11/9/2007 4:06:55 PM                                                                  | <u>Stock</u><br>1                 | <b>Responsável</b><br>alfredo                           |
| <u>Produto</u><br>940c cores<br>940c cores                                                        | <mark>Descrição</mark><br>tinteiro hp<br>tinteiro hp                  | <u>Operação</u><br>Aquisição<br>Correcção                      | Quantidade<br>10<br>12             | <u>DataHora</u><br>11/9/2007 4:06:55 PM<br>11/9/2007 4:07:26 PM                                          | <mark>Stock</mark><br>1<br>1      | <mark>Responsável</mark><br>alfredo<br>alfredo          |
| <u>Produto</u><br>940c cores<br>940c cores<br>940c cores                                          | Descrição<br>tinteiro hp<br>tinteiro hp<br>tinteiro hp                | <mark>Operação</mark><br>Aquisição<br>Correcção<br>Pedido n.º2 | Quantidade<br>10<br>12<br>-12      | <u>DataHora</u><br>11/9/2007 4:06:55 PM<br>11/9/2007 4:07:26 PM<br>11/9/2007 4:07:54 PM                  | <mark>Stock</mark><br>1<br>1<br>1 | Responsável<br>alfredo<br>alfredo<br>alfredo            |
| Produto<br>940c cores<br>940c cores<br>940c cores<br>940c cores                                   | Descrição<br>tinteiro hp<br>tinteiro hp<br>tinteiro hp<br>tinteiro hp | Operação<br>Aquisição<br>Correcção<br>Pedido n.º2<br>Aquisição | Quantidade<br>10<br>12<br>-12<br>3 | DataHora<br>11/9/2007 4:06:55 PM<br>11/9/2007 4:07:26 PM<br>11/9/2007 4:07:54 PM<br>11/9/2007 4:08:43 PM | <u>Stock</u><br>1<br>1<br>1<br>1  | Responsável<br>alfredo<br>alfredo<br>alfredo<br>alfredo |

FIGURA 56 LISTAGEM POR NOME DE TODOS PRODUTO

Aqui em stocks histórico podemos ter a informação das varias sequencias e entrada e saída de um determinado produto com as respectivas acções que vou descrever a seguir.

- Nesta linha da listagem (1) podemos ver uma entrada do produto a 10 unidades feita em **stocks/quantidade**, nestes casos corresponde á designação "aquisição".
- Nesta linha da listagem (2) fomos alterar o stock de um produto em inserir/alterar/desactivar, para 12 unidades logo o stock deste produto vai passar de 10 para 12 unidades, neste caso corresponde a designação "correcção".
- Nesta linha da listagem (3) foi aceite o pedido de 14 unidades, e foram aceites 12 que estavam dentro de stock , por isso vemos -12 que foi retirado do strock, neste caso corresponde a designação "pedido nº x" em que x corresponde ao numero do pedido em causa..
- Esta linha da listagem (4), corresponde a explicação em (1), em que foram inseridos 3 unidades desse produto no stock do mesmo.
- Nesta linha da listagem (5), foram retiradas 2 unidades referentes ao pedido pendente correspondente ao pedido aceite descrito no ponto 3.

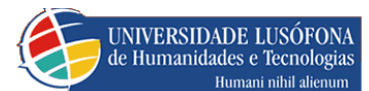

GERIR UTILIZADORES (ADMINISTRADOR)

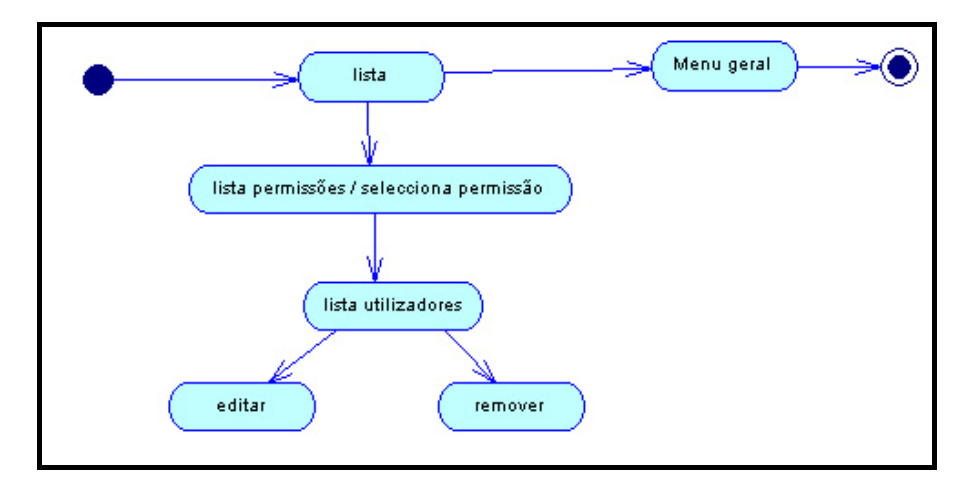

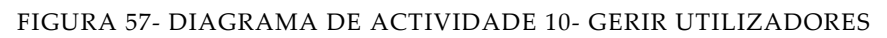

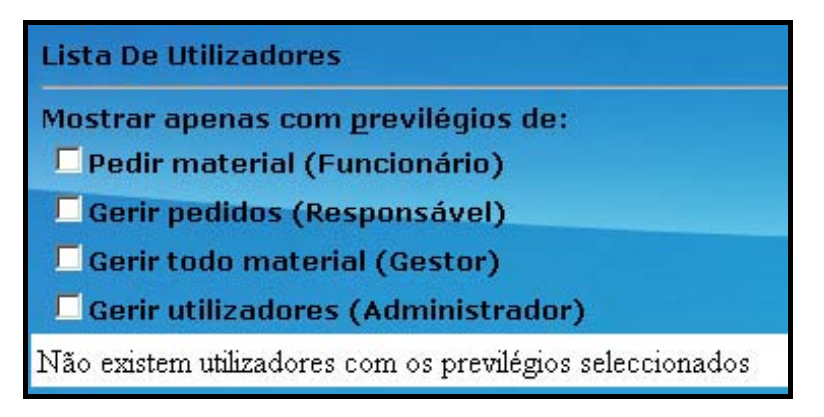

FIGURA 58- LISTAGENS DAS PERMISSÕES

Tal como visto na figura 57 estamos perante uma lista de permissões de sistema , o que só o administrador de utilizadores tem acesso, no qual para visualizar a lista dos utilizadores, tem de seleccionar as permissões desejadas.

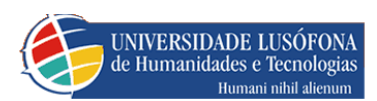

Na figura 590 administrador seleccionou uma permissão no qual esta a ver a lista de todos os utilizadores que apenas têm a permissão que o admin seleccionou, pois se este seleccionar mais permissões, a lista com que se depara é dos utilizadores que tem todas as permissões que o admin seleccionou.

| Lista De Utilia                                                        | zadores                                                                                            |                                             |       |          |
|------------------------------------------------------------------------|----------------------------------------------------------------------------------------------------|---------------------------------------------|-------|----------|
| Mostrar apen<br>Pedir mate<br>Gerir pedi<br>Gerir todo<br>Gerir utiliz | as com <u>p</u> revilég<br>erial (Funcionár<br>dos (Responsáv<br>material (Gesti<br>zadores (Admin | jios de:<br>io)<br>vel)<br>or)<br>istrador) |       |          |
| Op                                                                     | perações                                                                                           | Login                                       | Nome  | Password |
| Editar                                                                 | Remover                                                                                            | pedro                                       | pedro | ***      |
| Editar                                                                 | Remover                                                                                            | rui                                         | rui   |          |
| Editar                                                                 | Remover                                                                                            | paulo                                       | paulo | seseses  |

FIGURA 60 LISTA DE UTILIZADORES SELECCIONADOS

- **Botão editar** Editar utilizador ou seja alterar o utilizador
- **Botão Remover** Remover utilizador.

## EDITAR UTILIZADORES

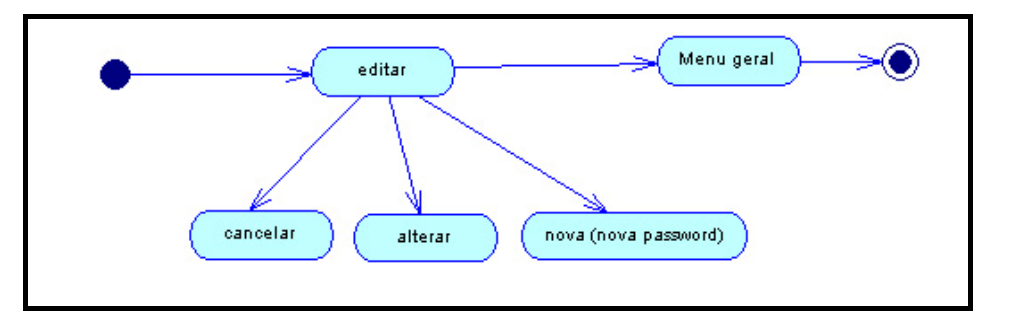

FIGURA 61-DIAGRAMA DE ACTIVIDADE 11-EDITAR UTILIZADORES

Quando o administrador pressiona o botão editar depara-se com na figura 58.

| UNI<br>de H                                                               | VERSIDADE LU<br>Iumanidades e Te<br>Humani ni                                   | SÓFONA<br>cnologias<br>hil alienum                       | Enge  | nharia Informática |
|---------------------------------------------------------------------------|---------------------------------------------------------------------------------|----------------------------------------------------------|-------|--------------------|
| Lista De Utiliz<br>Para <u>Alterar</u> P<br>☑ Pedir mate<br>☑ Gerir pedic | adores<br>Previlégios - <u>Ac</u><br>erial (Funcionár<br><b>los (</b> Responsáv | <mark>tivar/ desactivar</mark> Previlégio<br>io)<br>rel) |       |                    |
| Gerir todo                                                                | material (Gesti<br>adores (Admini                                               | or)<br>istrador)                                         |       |                    |
| Op                                                                        | erações                                                                         | Login                                                    | Nome  | Password           |
| Cancelar                                                                  | Alterar                                                                         | pedro                                                    | pedro | Nova               |
| Editar                                                                    | Remover                                                                         | rui                                                      | rui   | ****               |
| Editar                                                                    | Remover                                                                         | paulo                                                    | paulo | ****               |

#### FIGURA 62 LISTA DE UTILIZADORES EM EDIÇÃO

• Nesta figura, o administrador pode alterar o utilizador seleccionado em relação a linha de que pressiona o botão.

- **Botão cancelar** cancela edição
- **Botão alterar** guarda as alterações feitas
- **Botão nova** altera a palavra-chave (password).
- Se quiser alterar permissões selecciona as mesmas que desejar.
- No que tem a ver com as alterações de login e nome .

### INSERIR UTILIZADORES

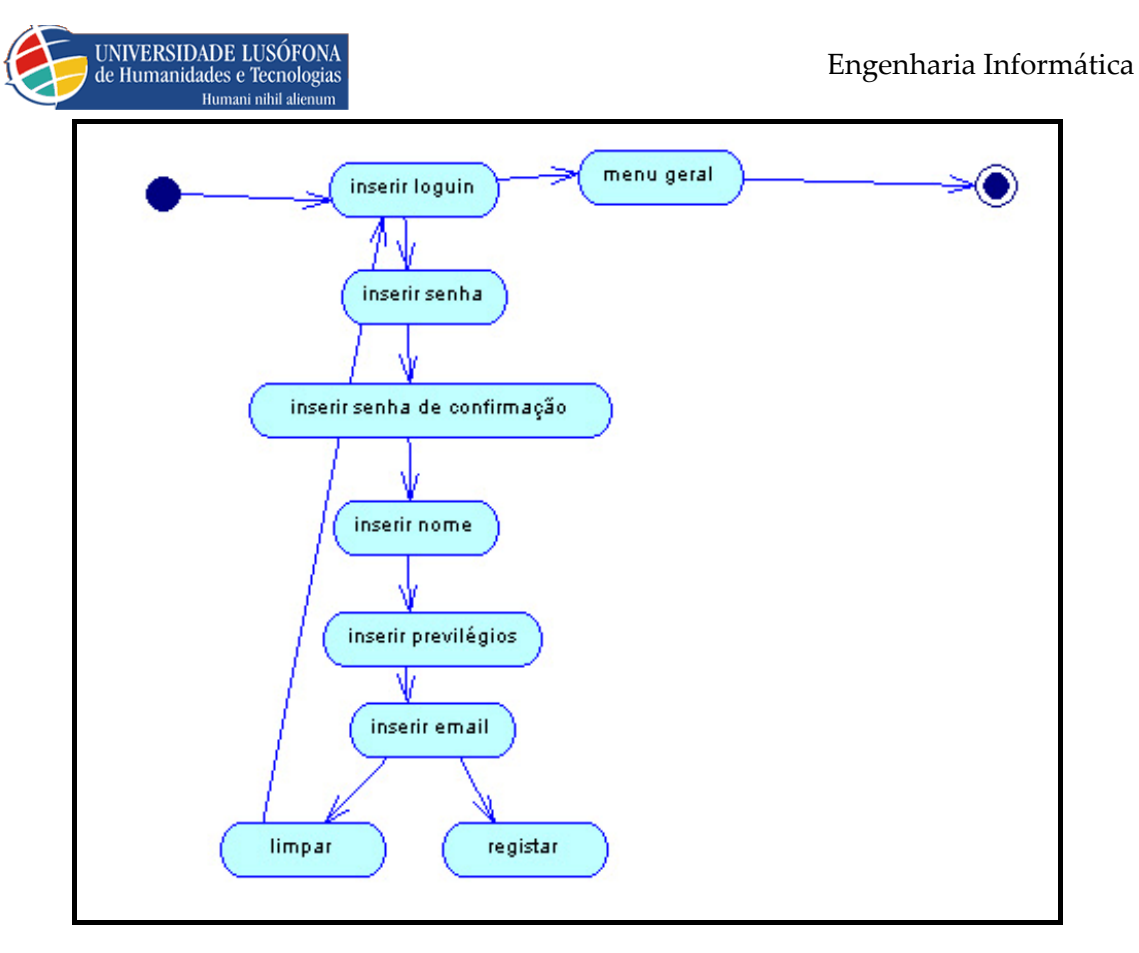

#### FIGURA 63- DIAGRAMA DE ACTIVIDADE 12- INSERIR UTILIZADORES

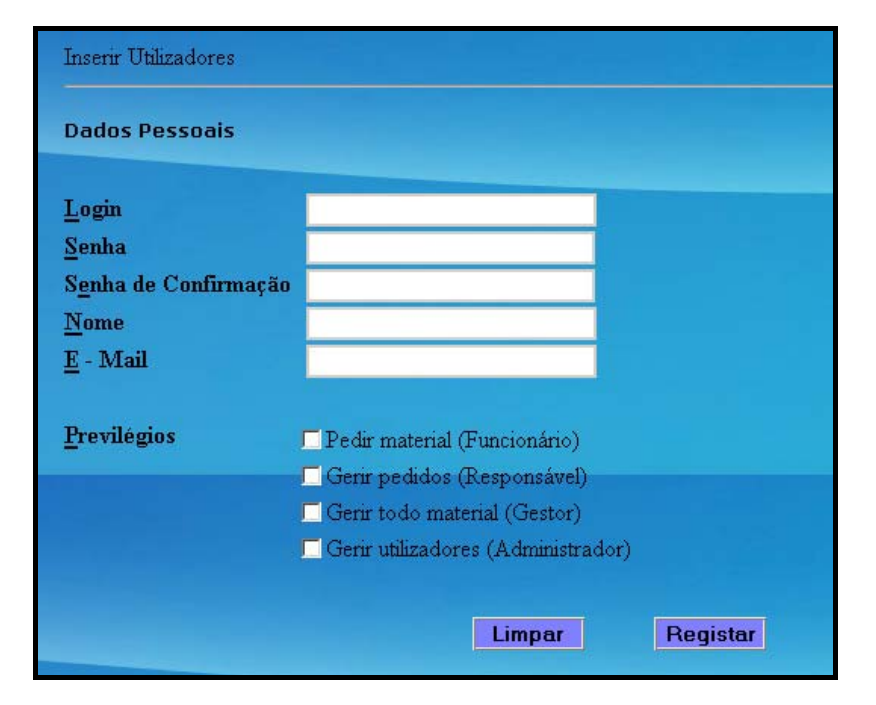

#### FIGURA 64-FORMULÁRIO DE INSERÇÃO UTILIZADOR

- **Login** Digitar o login de utilizador.
- **Senha** digitar a password de utilizador.
- Senha de confirmação digitar a mesma senha que digitou em senha

Trabalho Final de Curso

UNIVERSIDADE LUSÓFONA de Humanidades e Tecnologias Humani nihil alienum

• Nome – digitar o nome do utilizador.

• **E-mail** – digitar um e-mail válido para utilizador

• **Privilégios** – seleccionar os privilégios que quer responsabilizar o utilizador.

• Botão limpar – limpa todas as digitações feitas anteriormente.

• **Botão registar** – regista um novo utilizador com as digitações feitas anteriormente.

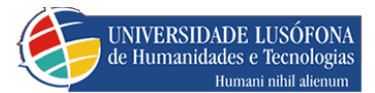

## 4. FICHEIROS

## FICHEIROS ASPX

| Ficheiro               | Função                                                                                               |
|------------------------|----------------------------------------------------------------------------------------------------|
| Admin                  | Desenha os frames da Página                                                                          |
| Framebaixo             | Desenha a Página do frame mais abaixo da Página                                                      |
| Historicopedidos       | Desenha a Página do histórico de pedidos                                                             |
| Home                   | Desenha a Página de arranque do frame de apresentação da Página<br>de arranque depois de fazer login |
| Titulo                 |                                                                                                    |
| Homeadminutilizadores  | Desenha a Página de ajuda do administrador de utilizadores                                           |
| Homepedidos            | Desenha a Página de ajuda do admin de pedidos                                                        |
| Homerequisicao         | Desenha a Página de ajuda das requisições                                                            |
| Homestocks             | Desenha a página de arranque do 2º frame a contar de cima                                            |
| Índex                  | Desenha a página de login                                                                            |
| Inserir_produtos       | Desenha a página de inserir/alterar/desactivar produtos                                              |
| Inserir_utilizadores   | Desenha a página de inserção de utilizadores                                                         |
| Lista_utilizadores     | Desenha a página da lista de utilizadores                                                            |
| Menu_admin             | Desenha a página do menu de administrador de utilizadores                                            |
| Menu admin_pedidos     | Desenha a página do menu de administrador de pedidos                                                 |
| Menu_admin_stock       | Desenha a página do menu de administrador de stocks                                                  |
| Menu_utilizador        | Desenha a página do menu de requisição                                                               |
| Menu_utilizadoresgeral | Desenha a página do menu geral da aplicação                                                          |
| Pedidos                | Desenha a página da realização de pedidos                                                            |
| Pedidos_entregues      | Desenha a página dos pedidos aceites / entregues                                                     |
| Pedidos_pendentes      | Desenha a página dos pedidos pendentes                                                               |

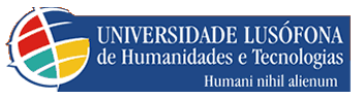

| Pedidos_rejeitados    | Desenha a página dos pedidos rejeitados                                        |
|-----------------------|--------------------------------------------------------------------------------|
| Pedidos_requisitados  | Desenha a página dos pedidos requisitados                                      |
| Reletorio_ped_ent_ind | Desenha a página do relatório, chamando o ficheiro<br><b>CrystalReport.rpt</b> |
| Stock                 | Desenha a página de inserção de stocks                                         |
| Stockhistorico        | Desenha a página da lista de histórico de stocks                               |

TABELA 9 - FICHEIROS ASPX

- Cada **ficheiro.aspx** tem um ficheiro correspondente com código de funcionamento com extensão **ficheiro.aspx.vb**.
- Ficheiro **CrystalReport.rpt** confecciona o relatório.

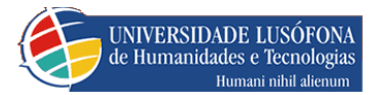

## FICHEIROS CSS

Lista de correspondência de ficheiros.css com ficheiros.aspx

| Ficheiro.css         | Ficheiro.aspx          |
|----------------------|------------------------|
| Menuindex            | Menu_utilizadoresgeral |
| Menu_utilizador      | Menu_utilizador        |
|                      | Menu_admin             |
| Mony Admin           | Menu_Admin_stock       |
| Menu_Aunim           | Menu_Admin_pedidos     |
| Titulo               | itulo                  |
| admin                | Admin                  |
| framebaixo           | Framebaixo             |
|                      | Historicopedidos       |
|                      | Home                   |
|                      | Homeadminutilizadores  |
|                      | Homepedidos            |
|                      | Homerequisicao         |
|                      | Homestocks             |
| pedidos              | Pedidos_rejeitados     |
| r                    | Pedidos_pendentes      |
|                      | Pedidos                |
|                      | Pedidos_requisitados   |
|                      | Pedidos_entregues      |
|                      | Reltorio_ped_ent_ind   |
|                      | stockhistorico         |
|                      | stock                  |
| Índex                | Índex                  |
| Inserir_produtos     | Inserir_produtos       |
| Inserir_utilizadores | Inserir_utilizadores   |
| Lista_utilizadores   | Lista_utilizadores     |

TABELA 10 - FICHEIROS CSS

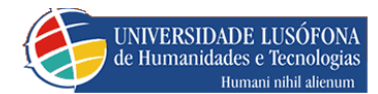

# ÍNDICE DE IMAGENS

| Figura 2 - Diagrama da base de dados                                         | 15 |
|------------------------------------------------------------------------------|----|
| Figura 3 - Entidade Utilizador                                               | 16 |
| Figura 5 - Tabela Pedido                                                     | 18 |
| Figura 25 - Tabela produto                                                   | 20 |
| Figura 2 - Diagrama de use cases 1 - Requisição                              | 22 |
| Figura 3 - Diagrama de use cases 2 - Pedidos                                 | 22 |
| Figura 5 - Diagrama de use cases 4 - Admin stocks                            | 23 |
| Figura 7 - Diagrama de use cases 5 - Inserir/Desactivar/Alterar produto      | 24 |
| Figura 10 - Diagrama de use cases 9- Gerir Utilizadores                      | 27 |
| Figura 14 - Diagrama de use cases 13- Pedidos pendentes                      | 31 |
| Figura 15 - Diagrama de use cases 14- Pedidos Aceites e Entregues            | 32 |
| Figura 16 - Diagrama de use cases 15 - Pedidos rejeitados                    | 32 |
| Figura 28 - Login                                                            | 33 |
| Figura 30- Diagrama de actividade 2                                          | 34 |
| Figura 31 – Menu administração de pedidos                                    | 34 |
| Figura 22- Pedido aceite                                                     | 35 |
| Figura 23- parte pendendte requisitada                                       | 35 |
| Figura 33 – Lista pedidos requisitados                                       | 36 |
| Figura 34 - Diagrama de actividade 4 – Pedidos pendentes                     | 37 |
| Figura 35 – Lista pedidos pendentes                                          | 37 |
| Figura 34 – Lista de pedidos aceites/Entreges                                | 38 |
| Figura 37 – Lista de Administradores de pedidos                              | 40 |
| Figura 44- Diagrama de use cases 17- Inserir / desactivar / alterar produtos | 44 |
| Figura 44-gestão de protudos e categorias                                    | 45 |
| Figura 43- Diagrama de actividade 7 –Stock quantidade                        | 46 |
| Figura 45- produtos por nome                                                 | 47 |
| Figura 50Produtos por categoria                                              | 47 |
| Figura 52-Diagrama de actividade 9-Pesquisa por produto por nome             | 48 |
| Figura 54 listagem por Nome de produto                                       | 49 |
| Figura 57- listagens das permissões                                          | 51 |
| Figura 58 Lista de utilizadores seleccionados                                | 52 |
| Figura 62- Diagrama de actividade 12- Inserir utilizadores                   | 54 |

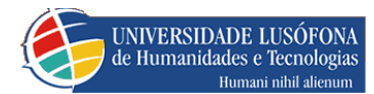

# ÍNDICE DE TABELAS

| Tabela 1 – Cronograma                     | 5  |
|-------------------------------------------|----|
| Tabela 2-Actores                          | 9  |
| Tabela 3- actor funcionário               | 9  |
| Tabela 4- actor administrador             |    |
| Tabela 5-actor responsável                |    |
| Tabela 6- actor gestor                    | 11 |
| Tabela 7-correspondencia da base de dados | 16 |
| Tabela 9 - ficheiros aspx                 | 57 |
| Tabela 10 - ficheiros css                 | 58 |